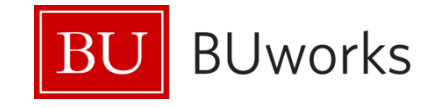

# **Faculty Appointments in SAP**

Process\_FAC Version 2

November 1, 2013

Boston University 1010 Commonwealth Avenue Boston, Massachusetts 02215

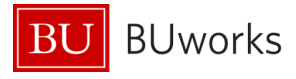

# **Revision Log\***

| Version | Date     | A/D/C<br>(Add,<br>Delete,<br>Change<br>) | Author                                                                                                    | Document<br>Section # | Description                                                                                                    |
|---------|----------|------------------------------------------|----------------------------------------------------------------------------------------------------|-----------------------|----------------------------------------------------------------------------------------------------|
| 1       | 10/01/13 | A                                        | JoAnn Walsh                                                                                                    | All                   | Initial Document                                                                                                |
| 2       | 10/07/13 | A                                        | Fac Sub-Com:<br>M. Madaio-O'Brien,<br>N. Insley, C Dorney,<br>G Gregory, M Kerr,<br>S Kulkarni, J Marron,<br>J Walsh. | 3.1.1-3.1.19          | Added scenarios for faculty<br>appointment variations: how<br>they should be reflected and<br>processed in SAP. |
| 2       | 10/07/13 | A                                        | JoAnn Walsh                                                                                                    | 1.4.1 & 1.4.2         | Added screenshots and split out 1.4 sections pertaining to CE.                                                  |
|         |          |                                          |                                                                                                    |                       |                                                                                                    |

\***NOTE**: when updates are made and versions are finalized, the doc needs to be replaced in: BUworks site: <u>https://prw.buw.bu.edu/gm/folder-1.11.13409</u> Provost Office site: <u>http://www.bu.edu/provost/resources/fas/manuals/</u>

# **Functional Specification Contact**

| Name        | Email           | Phone        | Role                        |
|-------------|-----------------|--------------|-----------------------------|
| JoAnn Walsh | joawalsh@bu.edu | 617-358-6869 | Faculty Administration Lead |
|             |                 |              |                             |

## **Open Items**

| Number | Description | Status | Date |
|--------|-------------|--------|------|
|        |             |        |      |
|        |             |        |      |

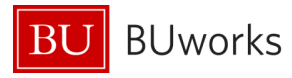

# **Table of Contents**

| Revision Log*                    |                                                                                                    |         |  |  |  |
|----------------------------------|----------------------------------------------------------------------------------------------------|---------|--|--|--|
| Functional Specification Contact |                                                                                                    |         |  |  |  |
| Open Items .                     |                                                                                                    | 2       |  |  |  |
| Table of Cor                     | itents                                                                                                    | 3       |  |  |  |
| Faculty App                      | pintments                                                                                                    | 4       |  |  |  |
| 1.1 Facu                         | Ity Employee Groups/Subgroups                                                                                                    |         |  |  |  |
| 1.2 Acad                         | emic & Administrative Ranks = Jobs & Positions                                                                                                    |         |  |  |  |
| 1.2.1                            | Listing of Academic Ranks/Jobs                                                                                                    | 5       |  |  |  |
| 1.2.2                            | Listing of Administrative Ranks/Jobs                                                                                                    | 7       |  |  |  |
| 1.3 The                          | MAIN Assignment                                                                                                    |         |  |  |  |
| 1.4 Conc                         | current Employment (CE) = Additional Assignment                                                                                                    | 9       |  |  |  |
| 1.4.1                            | Position Setup for CE                                                                                                    | 9       |  |  |  |
| 1.4.2                            | Identifying the CE positions                                                                                                    | 10      |  |  |  |
| 2 Faculty                        | Data IT9001                                                                                                    |         |  |  |  |
| 2.1 Facu                         | Ity data form view                                                                                                    |         |  |  |  |
| 2.2 Facu                         | Ity data fields & definitions                                                                                                    | 13      |  |  |  |
| 2.2.1                            | Affiliate Name' dropdown values                                                                                                    | 15      |  |  |  |
| 2.2.2                            | Covered By dropdown values                                                                                                    | 16      |  |  |  |
| 2.2.3                            | Contract Type dropdown values                                                                                                    | 1/      |  |  |  |
| 2.2.4<br>2 Equilty               | Appointment Seture                                                                                                    | 1/      |  |  |  |
| 5 Faculty                        | to Decesso Appointments in SAD                                                                                                    |         |  |  |  |
| 3.1 HOW                          | Eaculty employee only has 1 Academic appointment                                                                                                    | 10      |  |  |  |
| 3.1.1                            | Faculty employee has 2 Academic appointments                                                                                                    | 19      |  |  |  |
| 313                              | Faculty employee has a 'Joint' Academic appointments                                                                                                    | 20      |  |  |  |
| 3.1.4                            | Faculty employee has a Academic appointment                                                                                                    |         |  |  |  |
| 3.1.5                            | Faculty employee has 4 Academic appointments                                                                                                    |         |  |  |  |
| 3.1.6                            | Faculty employee has 5 Academic appointments                                                                                                    |         |  |  |  |
| 3.1.7                            | Faculty employee has 1 Academic & 1 Administrative appointments                                                                                                 |         |  |  |  |
| 3.1.8                            | Faculty employee has 2 Academic & 1 Administrative appointments                                                                                                 | 27      |  |  |  |
| 3.1.9                            | Faculty employee has 3 Academic & 1 Administrative appointments                                                                                                 |         |  |  |  |
| 3.1.10                           | Faculty employee has 4 Academic & 1 Administrative appointments                                                                                                 |         |  |  |  |
| 3.1.11                           | Faculty employee has 1 Academic & 2 Administrative appointments                                                                                                 | 31      |  |  |  |
| 3.1.12                           | Faculty employee has 1 Academic & 3 Administrative appointments                                                                                                 | 32      |  |  |  |
| 3.1.13                           | Faculty employee has 1 Academic & 4 Administrative appointments                                                                                                 |         |  |  |  |
| 3.1.14                           | Faculty employee has 2 Academic & 2 Administrative appointments                                                                                                 |         |  |  |  |
| 3.1.15                           | Faculty employee has 2 Academic & 3 Administrative appointments                                                                                                 |         |  |  |  |
| 3.1.16                           | Faculty employee has 3 Academic & 2 Administrative appointments                                                                                                 |         |  |  |  |
| 3.1.17                           | Faculty employee has a Joint Academic & 2 Administrative appointments                                                                                           |         |  |  |  |
| 5.1.10<br>3 1 10                 | Faculty employee is Director of Center (MAIN-Admin) & has 2 Academic appoint<br>Faculty employee only doing primarily Pasaerch in a Center $= 1$ Acad & 1 Admin | menus42 |  |  |  |
| appoints                         | r acuty employee only doing primarity research in a Center – 1 Acad & 1 Adillill                                                                                | 13      |  |  |  |
| 3.2 Term                         | vination of Faculty Appointments                                                                                                    |         |  |  |  |
| 3.3 Form                         | s Relating to Faculty Data                                                                                                    |         |  |  |  |
| 3.4 Corr                         | ections Relating to Faculty Data                                                                                                    |         |  |  |  |
| 4 Glossar                        | V                                                                                                    |         |  |  |  |
| 5 IMPOR                          | TANT Tips to Remember                                                                                                    |         |  |  |  |
|                                  | r                                                                                                    |         |  |  |  |

#### Note: Purple highlighted words are defined in the 'Appendix A-Glossary' section

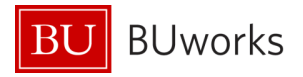

Note: Anything that is highlighted in purple is defined in the glossary at the end of the document. For PDF, hover over anything that is <u>underlined and highlighted in purple</u> and click on to take you to the definition. For documents in the Word format, put the curser on anything that is <u>underlined/highlighted</u> in purple then Ctrl+Left Click on Mouse to connect to the link.

# Faculty Appointments

#### 1.1 Faculty Employee Groups/Subgroups

An employee may only be classified as a faculty employee upon obtainment of an approved **academic** appointment from one of the accredited schools/colleges at Boston University. This is valid for all faculty employees who are categorized in any of the following Employee Groups and Employee Subgroups (pg.46):

| Faculty Employee Groups | Faculty Employee Subgroups                  |
|-------------------------|---------------------------------------------|
|                         | - Executive                                 |
| Faculty Full time       | <ul> <li>9/12 Accrual (CRC only)</li> </ul> |
| Faculty Full-time       | - Faculty                                   |
|                         | <ul> <li>FY/FPP (BUMC only)</li> </ul>      |
|                         | - Executive                                 |
|                         | <ul> <li>9/12 Accrual (CRC only)</li> </ul> |
| Faculty Part-time       | - Faculty                                   |
|                         | <ul> <li>FY/FPP (BUMC only)</li> </ul>      |
|                         | - Temporary                                 |
| Esculty Non Componented | - Volunteer                                 |
|                         | - ROTC                                      |

The minimum criteria outlining what is required for various appointments (Ranks/Jobs) within the University may be found in the Faculty Handbook (<u>http://www.bu.edu/handbook/</u>). However, interested parties should also check with the individual school/college, as they may have additional criteria on top of the minimum qualifications noted in the faculty handbook.

#### **1.2** Academic & Administrative Ranks = Jobs & Positions

At Boston University, there are two types of faculty appointments:

- Academic (pg. <u>46</u>) for professorial, instructional ranks which may also have a modifier of clinical, research, adjunct or emeritus. [Note: full listing of academic ranks are below]
- Administrative (pg. <u>46</u>) for professional duties that may require the management of a unit, division, program or employees. [Note: full listing of administrative ranks are below]

A faculty employee can only obtain a **maximum of five** approved appointments, at any one time; however, **one of them must always be an academic** appointment. Any of the others may be a mixed combination of the two faculty appointment types (Academic or Administrative) and

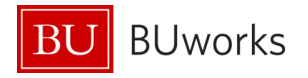

administered as described in the 'How to Process Appointments in SAP' section of this document.

All Administrative Appointments are coterminous with their Academic Appointments. This means that if a faculty employee terminates (or retires if eligible) from Boston University and they hold one or more administrative appointments all of their appointments should end at the time of their departure. Please refer to the 'Termination of Faculty Appointments' Section 3.2 for full details.

In SAP, an appointed rank correlates to the 'Job' (pg. <u>46</u>) and 'Position' (pg. <u>46</u>) that the faculty employee holds. The 'Job' is equal to the rank as they are defined in the 'Description of Standard Academic Ranks" section of the Faculty Handbook (<u>http://www.bu.edu/handbook/</u>). *Note: these definitions are equal to the description details as minimum requirements for that 'Job'*.

The 'job description details' automatically flow down to the 'Position' level which is where the various University's Schools and Colleges may specify additional requirements as quantified by their respective guidelines.

The variations between the 'Job' and 'Position' codes/ fields are displayed in the table below. Along with the values below there will also be an additional field called the 'Position Long Title'. This is also known as the 'business card title', which is a combination of the Position, the Unit within the School/College and the Subspecialty Unit.

For example, a Professor would have the following text and code values:

- Job # (pg. <u>46</u>) = Unique code number which identifier for a particular 'Job'
- JOB Short Text (pg. <u>46</u>)= PROF
- Position Short Text (pg. <u>46</u>) = PROF [needed for the differences for Instructors and Executives, all others are the same as the Job Short Text]
- Position Medium Text (pg. <u>46</u>) = Professor [whole rank name; note, that if for CE then it would have a 'CE' in front of the rank as 'CE Professor']
- Position Long Title (pg. <u>46</u>) = Professor of <u>Medicine in Nephrology</u> [This example highlights 'Nephrology' which is a sub-specialty unit within the Department of Medicine in the School of Medicine.]

| ACADEMIC Ranks: |                   |                        |                                     |                   |  |
|-----------------|-------------------|------------------------|-------------------------------------|-------------------|--|
| Job #           | JOB Short<br>Text | Position<br>Short Text | Position Medium Text                | Used on<br>Campus |  |
| 20001504        | PROF              | PROF                   | Professor                           | Both              |  |
| 20001507        | PROFPP            | PROFPP                 | Professor of the Practice           | CRC               |  |
| 20001503        | ASCP              | ASCP                   | Associate Professor                 | Both              |  |
| 20001506        | ASCPPP            | ASCPPP                 | Associate Professor of the Practice | CRC               |  |

#### 1.2.1 Listing of Academic Ranks/Jobs

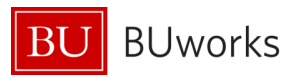

| 20001502 | ASTP   | ASTP   | Assistant Professor                      | Both        |
|----------|--------|--------|------------------------------------------|-------------|
| 20001500 | INSTCR | INST   | Instructor (at the Charles River Campus) | CRC         |
| 20001501 | INSTMC | INST   | Instructor (at the Medical Campus)       | BUMC        |
| 20001510 | MSLECT | MSLECT | Master Lecturer                          | Mostly CRC  |
| 20001509 | SRLECT | SRLECT | Senior Lecturer                          | Mostly CRC  |
| 20001508 | LECT   | LECT   | Lecturer                                 | Mostly CRC  |
| 20001536 | PTLECT | PTLECT | Part-Time Lecturer                       | Both        |
| 20001514 | CLPROF | CLPROF | Clinical Professor                       | Both        |
| 20001513 | CLASCP | CLASCP | Clinical Associate Professor             | Both        |
| 20001512 | CLASTP | CLASTP | Clinical Assistant Professor             | Both        |
| 20001511 | CLINST | CLINST | Clinical Instructor                      | Mostly BUMC |
| 20001518 | RSPROF | RSPROF | Research Professor                       | Both        |
| 20001517 | RSASCP | RSASCP | Research Associate Professor             | Both        |
| 20001516 | RSASTP | RSASTP | Research Assistant Professor             | Both        |
| 20001515 | RSINST | RSINST | Research Instructor                      | Mostly BUMC |
| 20001525 | AJPROF | AJPROF | Adjunct Professor                        | Both        |
| 20001524 | AJASCP | AJASCP | Adjunct Associate Professor              | Both        |
| 20001523 | AJASTP | AJASTP | Adjunct Assistant Professor              | Both        |
| 20001522 | AJINST | AJINST | Adjunct Instructor                       | Both        |
| 20001529 | ACPROF | ACPROF | Adjunct Clinical Professor               | Mostly BUMC |
| 20001528 | ACASCP | ACASCP | Adjunct Clinical Associate Professor     | Mostly BUMC |
| 20001527 | ACASTP | ACASTP | Adjunct Clinical Assistant Professor     | Mostly BUMC |
| 20001526 | ACINST | ACINST | Adjunct Clinical Instructor              | Mostly BUMC |
| 20002053 | ARPROF | ARPROF | Adjunct Research Professor               | Mostly BUMC |
| 20002029 | ARASCP | ARASCP | Adjunct Research Associate Professor     | Mostly BUMC |
| 20002051 | ARASTP | ARASTP | Adjunct Research Assistant Professor     | Mostly BUMC |
| 20002052 | ARINST | ARINST | Adjunct Research Instructor              | Mostly BUMC |
| 20001532 | VSPROF | VSPROF | Visiting Professor                       | Both        |
| 20001531 | VSASCP | VSASCP | Visiting Associate Professor             | Both        |
| 20001530 | VSASTP | VSASTP | Visiting Assistant Professor             | Both        |
| 20002055 | VSINST | VSINST | Visiting Instructor                      | Mostly BUMC |
| 20002059 | VCPROF | VCPROF | Visiting Clinical Professor              | Mostly BUMC |
| 20002056 | VCASCP | VCASCP | Visiting Clinical Associate Professor    | Mostly BUMC |
| 20002057 | VCASTP | VCASTP | Visiting Clinical Assistant Professor    | Mostly BUMC |
| 20002058 | VCINST | VCINST | Visiting Clinical Instructor             | Mostly BUMC |
| 20001535 | VRPROF | VRPROF | Visiting Research Professor              | Mostly BUMC |
| 20001534 | VRASCP | VRASCP | Visiting Research Associate Professor    | Mostly BUMC |
| 20001533 | VRASTP | VRASTP | Visiting Research Assistant Professor    | Mostly BUMC |
| 20002054 | VRINST | VRINST | Visiting Research Instructor             | Mostly BUMC |
| 20001519 | EMPROF | EMPROF | Emeritus Professor                       | Both        |
| 20001521 | EMASCP | EMASCP | Emeritus Associate Professor             | Both        |
| 20001520 | EMASTP | EMASTP | Emeritus Assistant Professor             | Both        |

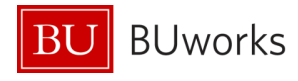

### 1.2.2 Listing of Administrative Ranks/Jobs

| ADMINISTRATIVE Ranks: |                     |                        |                                                 |                |  |  |
|-----------------------|---------------------|------------------------|-------------------------------------------------|----------------|--|--|
| Job #                 | JOB Code            | Position<br>Short Code | Position Medium Text                            | Campus         |  |  |
| 20000127              | M6EXECSDEANS        | PRES                   | President                                       | CRC            |  |  |
| 20000187              | <b>M6EXECSDEANS</b> | PROV                   | Provost of University                           | CRC            |  |  |
| 20000193              | M6EXECSDEANS        | ASCPROV                | Associate Provost                               | Both           |  |  |
| 20001577              | ASTPROV             | ASTPROV                | Assistant Provost                               | Both           |  |  |
| 20000158              | <b>M6EXECSDEANS</b> | DEAN                   | Dean                                            | Both           |  |  |
| 20001572              | ACTDEAN             | ACTDEAN                | Acting Dean                                     | Both           |  |  |
| 20001588              | DIRCTR              | DIRCTR                 | Director of Center/Institute (Acad Centers & In | stitutes) Both |  |  |
| 20002026              | ASCDEAN             | ASCDEAN                | Associate Dean                                  | Both           |  |  |
| 20001575              | ASTDEAN             | ASTDEAN                | Assistant Dean                                  | Both           |  |  |
| 20001570              | ACADIR              | ACADIR                 | Academic Director                               | Both           |  |  |
| 20001573              | ACTDIR              | ACTDIR                 | Acting Director                                 | Both           |  |  |
| 20001579              | ASCDIR              | ASCDIR                 | Associate Director                              | Both           |  |  |
| 20001576              | ASTDIR              | ASTDIR                 | Assistant Director                              | Both           |  |  |
| 20001580              | ASCDIRCTR           | ASCDIRCTR              | Associate Director of a Center                  | Both           |  |  |
| 20001582              | CLDIR               | CLDIR                  | Clinic Director                                 | BUMC           |  |  |
| 20001589              | DIRPRG              | DIRPRG                 | Director of Program                             | Both           |  |  |
| 20001586              | DIR                 | DIR                    | Director                                        | Both           |  |  |
| 20001590              | EXDIR               | EXDIR                  | Executive Director                              | Both           |  |  |
| 20001593              | FACDIR              | FACDIR                 | Faculty Director                                | Both           |  |  |
| 20001597              | PROGDIR             | PROGDIR                | Program Director                                | Both           |  |  |
| 20001596              | CODIR               | CODIR                  | Program Co-Director                             | Both           |  |  |
| 20001581              | CHAIR               | CHAIR                  | Chair                                           | Both           |  |  |
| 20001571              | ACTCHAIR            | ACTCHAIR               | Acting Chair                                    | Both           |  |  |
| 20001578              | ASCCHAIR            | ASCCHAIR               | Associate Chair                                 | Both           |  |  |
| 20001574              | ASTCHAIR            | ASTCHAIR               | Assistant Chair                                 | Both           |  |  |
| 20001591              | EXECIR              | EXECIR                 | Faculty Executive in Residence                  | CRC            |  |  |
| 20001585              | DRESFEL             | DRESFEL                | Dean's Research Fellow                          | CRC            |  |  |
| 20001598              | SECCHIEF            | SECCHIEF               | Section Chief                                   | BUMC           |  |  |
| 20002126              | MENTOR              | MENTOR                 | Mentor                                          | Both           |  |  |
| 20002151              | PRACLEAD            | PRACLEAD               | Practice Leader                                 | Both           |  |  |
| 20002176              | CTRFMEM             | CTRFMEM                | Center Faculty Member                           | Both           |  |  |
| 20001595              | EMPRES              | EMPRES                 | President Emeritus                              | Both           |  |  |
| 20001584              | EMDEAN              | EMDEAN                 | Dean Emeritus                                   | Both           |  |  |
| 20001587              | EMDIR               | EMDIR                  | Director Emeritus                               | Both           |  |  |

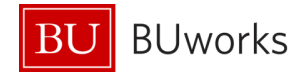

#### **1.3 The MAIN Assignment**

The **MAIN** (pg. <u>46</u>) Assignment in SAP is the one that carries all of the pay for the employee and must also be either the **Primary** (pg. <u>46</u>) **Academic** or **Primary Administrative** appointment that the faculty holds.

In May of 2012, Senior Management made a procedural change in regards to how faculty were to be processed in SAP by putting all money relating to pay and compensation on the faculty employees **Primary Academic** Appointment. This change accounted for 97% of all faculty employees to make their **Primary Academic** Appointment their MAIN Assignments in SAP. This change to Primary Academic Appointments becoming the MAIN Assignment allows the:

- Units and departments to manage the changes on a faculty employee's administrative appointment utilizing the forms versus having to put in a ticket for a central office to process the changes for them.
- The faculty employees pay and benefits will remain intact since they will always retain their academic appointment, since most administrative appointments are of a shorter term period.

The remaining 3% are for those that are a Director of a Center, Provost or Dean, where their MAIN Assignments would be their **Primary Administrative** Appointments. This is because these appointments are not maintained within any of the Universities various schools/colleges and therefore need to be set under their correlating administrative units to manage.

In either case, a MAIN Assignment should never be a Secondary Appointment (an appointment obtained at the same time as or after the primary appointment with fewer duties and which may or may not include any additional compensation).

If a faculty employee is to receive any additional supplemental pay for one of their other assignments this is done as an overbase through the Recurring Payment form (or Additional Payment form if only for a one month period). Currently the Payroll Coordinator of the Additional Assignment must relay the following information to the MAIN Assignment Payroll Coordinator to process the payment:

- Start and End date of payment period
- Monthly amount of payment
- Cost Distribution/Grant to charge against

The Payroll Coordinator may enter the payment information when initiating the Hire form on the Recurring Payment or Additional Payment tab. Or if he/she is only notified after the hire completion, then the payment may be processed separately via the Recurring Payment Form.

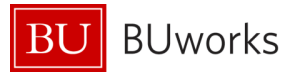

### **1.4 Concurrent Employment (CE) = Additional Assignment**

**Concurrent Employment** (CE) (pg. <u>46</u>) is the method in which SAP can capture the multiple additional assignments that some Boston University faculty employees have obtained. This allows a complete employment record/profile for the faculty employee from one system as the *'source of truth'*, which the University has never had before.

As previously mentioned in the 'Appointment' Section (1.2) of this document, a faculty employee can obtain a maximum of five approved appointments at any one time. CE is how the additional assignments are captured, maintained and reported on.

When a faculty employee has more than one appointment, it is **important that the MAIN assignment is established/completed in SAP prior to the initialization of the CE hire** in order for the pay and benefits to work properly. This will also ensure that the MAIN PERNR (Personnel Assignment Number) is created first; as each CE assignment is completed in SAP, a new PERNR will be created for them. The BUID is used to tie all of the assignments together.

#### 1.4.1 Position Setup for CE

There are certain aspects/attributes when creating/maintaining a position for a CE additional assignment that need to be met to correlate with the MAIN assignment. Therefore, it is currently **very important** when either creating or maintaining a position for CE that at a minimum the following is noted in the comment section: "CE for <u>enter faculty employees full</u> <u>name</u> effective on <u>enter the effective date</u>." This will ensure that when the form goes to Compensation through workflow that the correct aspects of the enterprise structure and payroll area are captured. The following is an example of a Maintain for a CE position:

Comments:

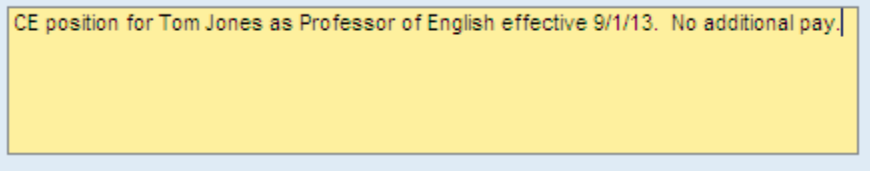

If there were to be additional pay for this assignment the Payroll Coordinator must relay the following information to the MAIN Assignment Payroll Coordinator to process the payment:

- Start and End date of payment period
- Monthly amount of payment
- Cost Distribution/Grant to charge against

It is a common misconception that all CE's are volunteers since they do not have any pay (basic pay, recurring payments or additional payments) attached to them. This is not true, they are not all volunteers. It is important to note that the only time that a CE position will be set up with the Employee Subgroup (ESG) of Volunteer is if the MAIN assignment is <u>also</u> a Volunteer position.

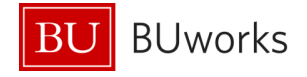

The faculty data pertaining to each appointment will be stored on IT9001 as described in the next section.

#### **1.4.2 Identifying the CE positions**

The immediate indication that identifies that an employee has more than one assignment in SAP is when the 'Pers.Assgn' field displays in 'white':

| ECC System - SAP NetWeaver Portal |                                                          |                                                             |                                                                         | 🙆 • 📾 · 🖂                                     | 🖶 * Bage * Safety |
|-----------------------------------|----------------------------------------------------------|-------------------------------------------------------------|-------------------------------------------------------------------------|-----------------------------------------------|-------------------|
| Display HR Master D               | ata                                                      |                                                             |                                                                         |                                               | /                 |
| Menu 🖌 🚺                          | Back Ext Cancel Sys                                      | tem a Display Over                                          | view                                                                    |                                               | 1                 |
|                                   | BUID                                                     | U9 .                                                        | Pers.Assgn                                                              | 500 Active                                    | M.+ 120           |
| Find by                           | Name<br>EE group<br>EE subgroup<br>Basic Pers            | 1 Faculty Full-Time     04 Faculty     onal Data     Payrol | Pers.area<br>Cost Center<br>Benefits                                    | 1000 Charles River Cam<br>1200600000 CORE CUP | pus<br>RRICULUM   |
| (A) Free search                   | Infotype text<br>Actions<br>Organization<br>Personal Dat | al Assignment                                               | Perio     Perio     Perio     Perio     Perio     Pro     Pro     O Tod | d<br>od<br>nTo<br>ay O Curr                   | .week             |

SAP's source of tracking which employee's pernr and position is the 'MAIN assignment' is on IT0712-Main Personnel Assignment. This can be viewed through PA20 by either highlighting the 'Main Personnel Assignment' row as follows:

| Infotype text             | S.,      | Period                    |
|---------------------------|----------|---------------------------|
| Actions                   | 🖌 🗌      | <ul> <li>Perio</li> </ul> |
| Organizational Assignment | <b>V</b> | From                      |
| Personal Data             | <b>V</b> | OToda                     |
| Addresses                 | <b>V</b> | OAII                      |
| Planned Working Time      | <b>V</b> | OFrom                     |
| Basic Pay                 | <b>V</b> | O To Ci                   |
| Person ID                 | <b>V</b> | OCurre                    |
| Main Personnel Assignment | × ×      |                           |
| Contract Elements         | *        |                           |

and then selecting 'Display'.

Or by typing '712' in the 'Infotype' box and then hitting 'Enter:

| Main Personnel Assignment | 🗸 🖌 🔚 Choose |
|---------------------------|--------------|
| Direct calestian          | •            |
| Infotyne 712              |              |
|                           |              |
|                           |              |

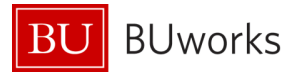

And then select 'Display'. Once the infotype opens you will see a listing of all of the assignments for the employee. The pernr that is checked off '  $2 \ oldsymbol{odd} 0002$  ' identifies the MAIN assignment and all of the others are CE assignments as displayed below:

| 🔻 🔂 07/01/2013 - 12/31/9999 |           |                                   |
|-----------------------------|-----------|-----------------------------------|
| • 🤮 🔲 0003 XXXX             | Withdrawn | 99999999 Withdrawn 000xxxxx Ma    |
| • 🤮 🔲 0004XXXX5             | Withdrawn | 99999999 Withdrawn 000xxxx Ma     |
| • 🚨 🔲 0005XXXX;             | Active    | 500xxxxx Active 000xxxxx Main As  |
| • 🚨 📝 0002 XX XX            | Active    | 500 XXXX Active 000 XXXXX Main As |
|                             |           |                                   |

The other way is to select the 🔛 Assignment Overview button:

| ive OO   | M: 👻 🥵              |
|----------|---------------------|
|          |                     |
| r Camous | Assignment Overview |

This will open up the 'Personnel assignment overview' table where the CE assignments will be identified in the 'Position Medium' text as follows:

| Name     XXXXXXXXXXXXXXXXXXXXXXXXXXXXXXXXXXXX                                                                                                    | Personnel   | assignment overview              |      |                                        | ×  |
|----------------------------------------------------------------------------------------------------|-------------|----------------------------------|------|----------------------------------------|----|
| Personnel assignment     Position       500XXXX Active 00XXXX Main Assignment     Asoc Prof / 5001XXXX       99999999 Withdrawn 00XXXX Main Assignment     Integration: default position / 99999999       99999999 Withdrawn 00XXXX Main Assignment     Integration: default position / 99999999       501XXXX Active 00XXXX Main Assignment     CE Director / 500XXXX               | Name        | XXXXXXX XXXXXXXX                 | BUID | UXXXXXXX                               |    |
| 500XXXX Active 0(XXXX Main Assignment       Asoc Prof / 5001XXXX         99999999 Withdrawn 0(XXXX Main Assignment       Integration: default position / 99999999         99999999 Withdrawn 00XXXX Main Assignment       Integration: default position / 99999999         501XXXX Active 00XXXX Main Assignment       CE Director / 500XXXX         601       CE Director / 500XXXX | Personnel a | essignment                       |      | Position                               |    |
| 99999999 Withdrawn 00XXXX Main Assignment Integration: default position / 99999999<br>99999999 Withdrawn 00XXXX Main Assignment Integration: default position / 99999999<br>50IXXXX Active 00XXXX Main Assignment CE Director / 50CXXXX                                                                                                    | 500XXXX 4   | Active 00XXXX Main Assignment    |      | Asoc Prof / 5001XXXX                   |    |
| 99999999 Withdrawn 00XXXX Main Assignment Integration: denault position / 99999999<br>50IXXXX Active 00XXXX Main Assignment CE Director / 50CXXXX                                                                                                    | 99999999 V  | Vithdrawn 0CXXXX Main Assignment |      | Integration: default position / 999999 | 99 |
| 50IXXXX Active 00XXXX Main Assignment CE Director / 50CXXXX                                                                                                    | 99999999 V  | Withdrawn 00XXXX Main Assignment |      | Integration: default position / 999999 | 99 |
|                                                                                                    | 50IXXXX A   | Active 00XXXX Main Assignment    |      | CE Director / SOCXXXX                  |    |
|                                                                                                    |             |                                  |      |                                        |    |
|                                                                                                    |             |                                  |      | •                                      |    |

From here you can either double click on the assignment that you want to view, or highlight the row and click on the  $\sqrt{2}$  ' button.

Note: If you notice when the 'Personnel assignment overview' opens and there is more than one assignment with none of them noted as 'CE' under the position, please contact OM in HR to correct the employees 'Position Medium' text.

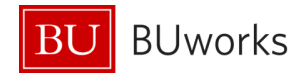

### 2 Faculty Data IT9001

A custom infotype IT9001 was created in SAP to capture the data on the faculty employee that relates to their approved faculty appointment. Utilizing transaction PA20 through the webgui, IT9001 will be displayed as:

| Tenure/Contract Data   |                           |
|------------------------|---------------------------|
| Appt./Tenure Info      |                           |
| Current Rank           |                           |
| Pos/Rank Eff Date      | I T Appointment Type      |
| Initial Acad.Appt.Date | I I Appointment Level     |
| Full Time Hire Date    | I T Covered By ▼          |
| Tenure Review Year     | Joint 🔹                   |
| Date of Tenure         | Coterminous 🔹             |
| Major Affiliate        | ✓ Affiliate ✓             |
|                        |                           |
| Contract Information   |                           |
| Contract Type          |                           |
| Contract Start Date    | L T Contract End Date L T |
| Contract Length        |                           |
| Active Status          | <b>•</b>                  |
| Decision               |                           |
| Decision Date          |                           |
|                        |                           |
|                        |                           |

#### 2.1 Faculty data form view

Each of the forms that capture IT9001 Faculty Data has a designated section within them, as this example from the current Faculty Data Maintenance Form:

| Record Effective Date: *                                   | <b>E</b> 7              |                               |            |
|------------------------------------------------------------|-------------------------|-------------------------------|------------|
| Initial Academic Appointment date:                         | <b>I</b> 7              | Position Rank Effective Date: | E7         |
| Full Time Hire Date:                                       | 5                       | Appointment Type:             | Select one |
| Tenure Review Year:                                        |                         | Appointment Level:            | Select one |
| Date of Tenure:                                            |                         | Covered By:                   | Select one |
| Major Affiliate:                                           |                         | Joint:                        |            |
| Cotermiinus:                                               |                         | Affiliate Name:               | Select one |
| Contract Type:<br>Contract Start Date:<br>Contract Length: | Select One              | Contract End Date:            |            |
| Active Status:<br>Decision:                                | Select One   Select One | Decision Date:                | ()         |

Revised 5/28/2014

The current Faculty New Hire form has a message in **red** at the top of the Faculty tab section for those Faculty Payroll Coordinators that are initiating the form who do not also hold the role as a Faculty Actions Manager (FAM), to contact the FAM of their school/college for the data needed to complete this section:

| Initial Academic<br>Appointment Date:<br>Full Time Hire Date: |                       |                  | Position Rank<br>Effective Date:<br>Appointment Ty | pe:      | Select one |   |   |
|---------------------------------------------------------------|-----------------------|------------------|----------------------------------------------------|----------|------------|---|---|
| Tenure Review year:                                           |                       |                  | Appointment Le                                     | vel:     | Select one | - |   |
| Date of Tenure:                                               | Ez                    |                  | Covered By:                                        |          | Select one |   | - |
|                                                               |                       |                  | Joint?:                                            | ⊖ Yes    | No         |   |   |
|                                                               |                       |                  | Coterminous?:                                      | O Yes    | No         |   |   |
| Affiliate Name:                                               | Select one            | -                | Major Affiliate?:                                  | () Yes   | No         |   |   |
| Contract Type: [                                              | Select one            |                  |                                                    |          |            |   |   |
| Contract Start Date:                                          | E7                    | Contract End Dat | e:                                                 | 67       |            |   |   |
| Contract Length:                                              |                       |                  |                                                    |          |            |   |   |
| Active Status:                                                | Active     O Inactive |                  |                                                    |          |            |   |   |
| )ecision:                                                     | Selectione 💌          | Decision Date:   |                                                    | <b>F</b> |            |   |   |

### 2.2 Faculty data fields & definitions

| Field Name                           | Values                                            | Definition                                                                                                    |
|--------------------------------------|---------------------------------------------------|----------------------------------------------------------------------------------------------------|
| Current Rank                         | Default                                           | The current rank that the faculty employee holds defaults in from IT0001. It displays the title and the position number.                                                                                                    |
| Position/Rank<br>Effective Date      | Full Date<br>(mm/dd/yyyy)                         | This is the date that the Position/Rank was approved to be effective by.<br>The format of the date is: mm/dd/yyyy; Ex: 01/01/2013                                                                                                    |
| Initial Academic<br>Appointment Date | Full Date<br>(mm/dd/yyyy)                         | This is the very first effective date that a faculty employee ever held a faculty appointment with Boston University.<br>The format of the date is: mm/dd/yyyy; Ex: 01/01/2013                                                                                                    |
| Appointment Type                     | <b>Dropdown</b> :<br>-Academic<br>-Administrative | Identifies if the appointment is an Academic Appointment (such as<br>Professor; full listing of Academic titles is located in Section 1.3) of an<br>Administrative Appointment (such as Chair; full list of Administrative<br>titles is located in Section 1.4)                                                                                                    |
| Appointment Level                    | <b>Dropdown</b> :<br>-Primary<br>-Secondary       | Identifies if the appointment is the Primary or Secondary Appointment<br>for both the Appointment Type of Academic and Administrative. [Note:<br>this can be determined by where the faculty employee does most of<br>their work and mainly what their discipline is in.]                                                                                                    |
| Full Time Hire Date                  | Full Date<br>(mm/dd/yyyy)                         | This is the date that the faculty employee was hired as or became a Full-<br>Time faculty employee. Note: Full-time is equal to 100if an employee<br>leaves the university (terminates from the system and is rehired as a<br>Full-time faculty, this should hold the date of the rehire not the original<br>FT date. If they come back as a Part-Time or Volunteer, then the date |

The following table explains the fields and the data they capture on IT9001:

BUworks

Βl

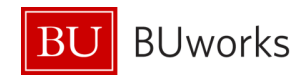

|                       |                                  | should not be filled in.<br>The format of the date is: mm/dd/yyyy; Ex: 01/01/2013                                                                                                    |
|-----------------------|----------------------------------|----------------------------------------------------------------------------------------------------|
| Covered By            | See Table<br>below               | This determines the track and the Contract type that they are governed under. [Ex.: Tenure-TEN for CRC; FY-FPP for BUMC]                                                                                                    |
| Tenure Review<br>Year | Date/Year<br>(yyyy)              | This is the year that the employee is due for their tenure review.<br>Faculty employees who have this filled in must be on a 'Covered By' of<br>'Tenure Track'. [Ex: '2013']                                                                                                    |
| Date of Tenure        | Full Date<br>(mm/dd/yyyy)        | This is the full date that the faculty employee obtained tenure. Faculty<br>employees who have this filled in must be on a 'Covered By' of 'Tenure'.<br>Note: This is only valid on the Charles River Campus as there is no<br>tenure on the BU Medical Campus.<br>The format of the date is: mm/dd/yyyy; Ex: 01/01/2013                                                                                                    |
| Joint                 | <b>Dropdown</b> :<br>-Yes<br>-No | Yes = If the employee has a 'true' joint academic faculty appointment<br>with 50/50 split for both pay and responsibilities divided equally<br>between two units, and is agreed upon prior to the hire.<br>Please contact the Provost Office prior to offering to employee for<br>approval.<br>No = Regular appointment not a 50/50 split                                                                                                    |
| Coterminous           | <b>Dropdown</b> :<br>-Yes<br>-No | Yes = If 'Appointment Type' = Administrative;<br>Or if 'Appointment Level' = 'Secondary';<br>Or if 'Covered By' = 'Practice Plan-FPP (BUMC)'<br>Otherwise, 'No' should be selected/displayed                                                                                                    |
| Major Affiliate       | <b>Dropdown</b> :<br>-Yes<br>-No | Yes = If faculty employee has an affiliation with any of the Outside<br>Institutes/Practices Affiliated with Boston University last are listed<br>within the 'Affiliate Name' dropdown selections.<br>No = Faculty employee has no afflation with any of the Outside<br>Institutes/Practices Affiliated with Boston University last are listed<br>within the 'Affiliate Name' dropdown selections.<br>se 'Appointment Type' = Administrative;                                                                                                    |
| Affiliate Name        | See Table<br>below               | If 'Yes' is selected for the 'Major Affiliate' field, then a selection listing the Outside Institutes/Practices Affiliated with Boston University must be selected. [Full list is noted below in section 2.2.1]                                                                                                    |
| Contract Type         | See Table<br>below               | This table correlates automatically which varies upon the selection made in the 'Covered By' field. [Full list of selection values noted below in section2.2.3.]                                                                                                    |
| Contract Start Date   | Full Date<br>(mm/dd/yyyy)        | <ul> <li>This is the start date of the appointment. Note: there can be several<br/>'Re-appointments' or 'Status Changes' for the same position/rank which<br/>will result in several 'Contract Start Dates' per position/rank.</li> <li>Examples of multiple 'Re-appointments' for the same rank would be: <ul> <li>Appointments that have completed their initial term and<br/>remain at the same rank</li> <li>Instructors on BUMC get renewed on a yearly basis</li> <li>Volunteers get renewed on a 1-3 yr term basis</li> </ul> </li> </ul> |

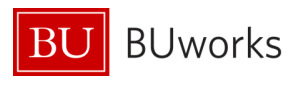

|                   |                                           | Examples of 'Status Changes' are:                                                                                                    |
|-------------------|-------------------------------------------|----------------------------------------------------------------------------------------------------|
|                   |                                           | - Change in Track on CRC from                                                                                                    |
|                   |                                           | <ul> <li>Non-Tenure (NTT) to Tenure Track (TRK)</li> </ul>                                                                                                    |
|                   |                                           | <ul> <li>Tenure Track (TRK) to Tenure (TEN)</li> </ul>                                                                                                    |
|                   |                                           | The format of the date is: mm/dd/yyyy; Ex: 01/01/2013                                                                                                    |
| Contract End Data | Full Date                                 | This is the end date of the appointment.                                                                                                    |
|                   | (mm/dd/yyyy)                              | The format of the date is: mm/dd/yyyy; Ex: 01/01/2013                                                                                                    |
| Contract Length   | YY.MM                                     | <ul> <li>The 'Contract Length' field is currently not a calculated field in SAP and can be updated at any time by entering the length of time the contract was for: <ul> <li>When starting a new appointment (other than tenure which is left blank)</li> <li>When entering a re-appointment</li> <li>Upon termination, the actual years and months of the contract should be filled in.</li> </ul> </li> <li>The format of the date is yy.mm. If faculty employee had a contract for 2 ½ years the entry would be made as follows: 02.06 (2 years &amp; 6 months). If they terminated after 35 months the entry would be made as follows: 02.11 (2 years &amp; 11 months).</li> </ul> |
| Active Status     | <b>Dropdown</b> :<br>-Active<br>-Inactive | If the faculty employee is within his/her contract appointment<br>agreement and is not terminated or retired from the university, then<br>'Active' should be selected/displayed.<br>The 'Inactive' status is for terminated or retired status with the<br>university.                                                                                                    |
| Decision          | See Table                                 | Identifies the outcome of the appointment approval (full selection list                                                                                                    |
| Decision          | below                                     | below in Section 2.2.4)                                                                                                    |
| Decision Date     | Full Date                                 | This was the date that the final required approver signed off on the appointment. [Ex: President, Provost of Dean approval date.] The format of the date is: mm/dd/yyyy; Ex: 01/01/2013                                                                                                    |

#### 2.2.1 'Affiliate Name' dropdown values

If 'Yes' is selected for the 'Major Affiliate' field, then a selection from the listing below in the 'Affiliate' table of the Outside Institutes/Practices Affiliated with Boston University must be selected.

| Affiliate<br>Code # | Affiliate Name                | Added<br>on |
|---------------------|-------------------------------|-------------|
| 1                   | VA Boston Healthcare System   | 7/1/2010    |
| 2                   | Roger Williams Medical Center | 7/1/2010    |
| 3                   | Quincy Medical Center         | 7/1/2010    |
| 4                   | Brockton VA                   | 7/1/2010    |

| 5  | Boston Medical Center                                   | 7/1/2010 |
|----|---------------------------------------------------------|----------|
| 6  | Bedford VA                                              | 7/1/2010 |
| 7  | Blackstone Valley Community Health Care                 | 3/1/2013 |
| 8  | Boston Health Care for the Homeless                     | 3/1/2013 |
| 9  | Brockton Neighborhood Health Center                     | 3/1/2013 |
| 10 | Brookside Community Health Center                       | 3/1/2013 |
| 11 | Codman Square Health Center                             | 3/1/2013 |
| 12 | Community Health Center of Cape Cod                     | 3/1/2013 |
| 13 | Dental Health Works                                     | 3/1/2013 |
| 14 | The Dimock Center                                       | 3/1/2013 |
| 15 | Dorchester House Multi-Service Center                   | 3/1/2013 |
| 16 | Federal Medical Center                                  | 3/1/2013 |
| 17 | Family Health Centers                                   | 3/1/2013 |
| 18 | Geiger-Gibson Community Health Center                   | 3/1/2013 |
| 19 | Harbor Community Health Center                          | 3/1/2013 |
| 20 | Harvard Street Health Center                            | 3/1/2013 |
| 21 | Holyoke Health Center                                   | 3/1/2013 |
| 22 | Lynn Community Health Center                            | 3/1/2013 |
| 23 | Penobscot Community Health Center                       | 3/1/2013 |
| 24 | Red Logan Dental Clinic                                 | 3/1/2013 |
| 25 | South End Community Health Center                       | 3/1/2013 |
| 26 | University of New England College of Health Professions | 3/1/2013 |
| 27 | Uphams Corner Health Center                             | 3/1/2013 |
| 28 | Veterans Affairs Medical Center, Miami, FL              | 3/1/2013 |
| 29 | Veterans Affairs Medical Center, Bedford, MA            | 3/1/2013 |
| 30 | Veterans Affairs Medical Center, Boston, MA             | 3/1/2013 |

Currently if you do not see a 'Major Affiliate' that your unit has a contracted affiliation with, please notify BUworks to get them added to the list.

#### 2.2.2 'Covered By' dropdown values

| Covered<br>Desc Key | Covered Description     |
|---------------------|-------------------------|
| 01                  | Tenure (CRC)            |
| 02                  | Tenure Track (CRC)      |
| 03                  | Non Tenure Track-NTT    |
| 04                  | Practice Plan–FPP(BUMC) |
| 05                  | Instructor (BUMC)       |
| 06                  | Part-time               |
| 07                  | Temp/Casual             |

BUworks

BU

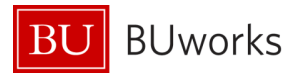

| 08 | Volunteer     |
|----|---------------|
| 09 | Other/Special |

### 2.2.3 'Contract Type' dropdown values

| Contract Type<br>Key | Full Listing of Contract Types     |
|----------------------|------------------------------------|
| 01                   | Tenure                             |
| 02                   | Tenure Track                       |
| 03                   | Alternative to Tenure (Initial)    |
| 04                   | NTT - Non-Tenure Track (CRC)       |
| 05                   | NTT - Non-Tenure Track Initial     |
| 06                   | NTT - Rolling (BUMC)               |
| 07                   | NTT - At Will (BUMC)               |
| 08                   | Extension Non-cont Term (BUMC)     |
| 10                   | Terminal (CRC)                     |
| 11                   | Alternative to Tenure              |
| 12                   | NTT–Initial Non-Tenure Track (CRC) |
| 13                   | Initial Terminal (CRC)             |

#### 2.2.4 'Decision' dropdown values

| Key | Decision Description |
|-----|----------------------|
| 01  | Approved             |
| 02  | Denied               |
| 04  | 3 Year Extension     |
| 05  | Counseled Out        |
| 06  | Re-appointed         |
| 07  | New Terms            |
| 08  | Non Re-appointed     |
| 09  | Rank Ended (BUMC)    |

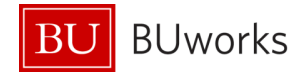

## **3 Faculty Appointment Setups**

The sections below show examples of various combinations of appointments (using sample units) and how they should be reflected in SAP.

#### 3.1 How to Process Appointments in SAP

\*For all of the following examples on how to set up the assignments in SAP, please note, that if you are not the Faculty Actions Manager (FAM), please contact him/her for the faculty data needed to complete the hire form prior to initiating the hire form.

| Allowed appointment combinations                                                                                                    |           |          |          |          |          |          |                |                |                |                |
|----------------------------------------------------------------------------------------------------|-----------|----------|----------|----------|----------|----------|----------------|----------------|----------------|----------------|
| Variations (process steps in sections below table)                                                                                                    | Section # | Academic | Academic | Academic | Academic | Academic | Administrative | Administrative | Administrative | Administrative |
| Faculty employee only has one Academic appointment                                                                                                    | 3.1.1     | Х        |          |          |          |          |                |                |                |                |
| Faculty employee has two Academic appointments.                                                                                                    | 3.1.2     | Х        | Х        |          |          |          |                |                |                |                |
| Faculty employee has a <u>'Joint'</u> Academic appointment<br>[Note: This is a true 50/50 split for both money and<br>responsibilities, and is agreed upon prior to the hire.<br>Please contact the Provost Office prior to offering to<br>employee for approval.] | 3.1.3     | x        | x        |          |          |          |                |                |                |                |
| Faculty employee has <b>three</b> Academic appointments                                                                                                    | 3.1.4     | Х        | Х        | Х        |          |          |                |                |                |                |
| Faculty employee has <b>four</b> Academic appointments                                                                                                    | 3.1.5     | Х        | Х        | х        | Х        |          |                |                |                |                |
| Faculty employee has <b>five</b> Academic appointments                                                                                                    | 3.1.6     | Х        | Х        | х        | Х        | х        |                |                |                |                |
| Faculty employee has <u>one</u> Academic appointment and<br><u>one</u> Administrative appointment                                                                                                    | 3.1.7     | х        |          |          |          |          | x              |                |                |                |
| Faculty employee has <u>two</u> Academic appointments and <u>one</u> Administrative appointment                                                                                                    | 3.1.8     | х        | x        |          |          |          | x              |                |                |                |
| Faculty employee has <u>three</u> Academic appointments<br>and <u>one</u> Administrative appointment                                                                                                    | 3.1.9     | х        | x        | x        |          |          | х              |                |                |                |
| Faculty employee has <u>four</u> Academic appointments and <u>one</u> Administrative appointment                                                                                                    | 3.1.10    | х        | x        | x        | x        |          | x              |                |                |                |
| Faculty employee has <u>one</u> Academic appointment and <u>two</u> Administrative appointments                                                                                                    | 3.1.11    | х        |          |          |          |          | x              | x              |                |                |
| Faculty employee has <u>one</u> Academic appointment and <u>three</u> Administrative appointments                                                                                                    | 3.1.12    | х        |          |          |          |          | x              | x              | x              |                |
| Faculty employee has <u>one</u> Academic appointment and <u>four</u> Administrative appointments                                                                                                    | 3.1.13    | х        |          |          |          |          | x              | x              | x              | x              |
| Faculty employee has <u>two</u> Academic appointments and<br><u>two</u> Administrative appointments                                                                                                    | 3.1.14    | х        | x        |          |          |          | x              | x              |                |                |
| Faculty employee has <u>two</u> Academic appointments and<br><u>three</u> Administrative appointments                                                                                                    | 3.1.15    | х        | x        |          |          |          | x              | x              | x              |                |

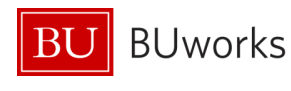

| Faculty employee has three Academic appointments                     | 3.1.16 |   |   |   |      |   |   |      |
|----------------------------------------------------------------------|--------|---|---|---|------|---|---|------|
| and two Administrative appointments                                  |        | Х | Х | Х | <br> | Х | Х | <br> |
| Faculty employee has a <u>'Joint'</u> Academic appointment           | 3.1.17 |   |   |   |      |   |   |      |
| and two Administrative appointments                                  |        | Х | Х |   | <br> | Х | Х | <br> |
| Faculty employee is a Director of a Center (MAIN-                    | 3.1.18 |   |   |   |      |   |   |      |
| Admin) and has two Academic Appointments                             |        | Х | Х |   | <br> | Х |   | <br> |
| Faculty employee only doing <u>Research</u> in a Center = <u>one</u> | 3.1.19 |   |   |   |      |   |   |      |
| Academic appointment and <u>one</u> Administrative (new)             |        | Х |   |   | <br> | Х |   | <br> |
|                                                                      |        |   |   |   |      |   |   |      |

#### 3.1.1 Faculty employee only has 1 Academic appointment

| Example                                                                                                    | How to set up in SAP                                                                                                    |
|----------------------------------------------------------------------------------------------------|----------------------------------------------------------------------------------------------------|
| <ol> <li><u>Professor</u> of <u>English</u> =</li> <li>MAIN*</li> <li>Primary</li> <li>Academic</li> </ol> | <ol> <li>Create (or Maintain an existing vacant)<br/>position for the MAIN position, this will be<br/>the one with the pay.<br/>[Follow the 'Create Position' or<br/>'Maintain Position' instructions]</li> <li>Upon completion of OM form, Hire<br/>employee into position with Hire form for<br/>Faculty<br/>[Follow the 'Faculty Hire' Form<br/>instructions]</li> </ol> |

#### 3.1.2 Faculty employee has 2 Academic appointments

| Example                                                                                                    | How to set up in SAP                                                                                                    |
|----------------------------------------------------------------------------------------------------|----------------------------------------------------------------------------------------------------|
| 1. <u>Professor</u> of <u>Psychology</u> =<br>• MAIN*<br>• Primary<br>• Academic                                                        | The MAIN assignment must be processed and completed prior to the initiation of the CE:<br>1. Create (or Maintain an existing vacant)                                  |
| <ul> <li>2. <u>Professor</u> of <u>Psychiatry</u> =</li> <li>CE (Additional Assignment)</li> <li>Secondary</li> <li>Academic</li> </ul> | position for the MAIN position, this will be<br>the one with the pay.<br>[Follow the 'Create Position' or<br>'Maintain Position' instructions]                        |
|                                                                                                    | <ol> <li>Upon completion of OM form, Hire<br/>employee into position with Hire form for<br/>Faculty</li> <li>[Follow the 'Faculty Hire' Form instructions]</li> </ol> |
|                                                                                                    | Then upon completion of Hire the unit of the 2 <sup>nd</sup>                                                                                                    |

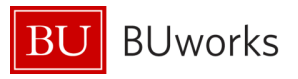

| appointment would:                                                                                                    |
|----------------------------------------------------------------------------------------------------|
| <ol> <li>Create (or Maintain an existing vacant)<br/>position for the CE Additional Assignment.<br/>In the comments, you must note: "CE for<br/>enter employees full name;<br/>eff:date" [Follow the 'CE Create<br/>Position' or 'CE Maintain Position<br/>instructions]</li> <li>Upon completion of OM form, Hire<br/>employee into position with Hire form* for<br/>Faculty. The Hire form will automatically<br/>turn into the Additional Assignment Hire<br/>form*.</li> </ol> |
|                                                                                                    |

#### 3.1.3 Faculty employee has a 'Joint' Academic appointment

A 'Joint' academic appointment is a true 50/50 split of pay and duties that are pre-approved by the Provost Office and agreed upon prior to the offer. However, the MAIN assignment will still carry all of the money on it as all of the other appointment setups.

If the faculty employee is qualified to be in the 'Faculty Full-Time' employee group, then the percent time will be recorded as 100% on both the MAIN and CE assignment in order for the employee to be correctly placed into the benefit categories that they are eligible for. However, if one of the appointments should end and the other is to continue, then:

- If the one ending is the CE appointment in SAP, then:
  - A termination form needs to be processed
  - And if the MAIN assignment is remain at 100%, then no other form needs to be processed.
  - However, if the MAIN assignment is to revert to 50%, then:
    - A 'Maintain Form' needs to be processed to change the Employee
       Group (EG) on the position to Faculty Part-time and upon completion
    - An Employee Position Update (EPU) form needs to be processed, with:
      - the reason of 'Change to Employee Group'
      - Percent Time to 50%
      - Salary Amount changed to correct to the new pay
- If the one ending is the MAIN assignment in SAP, then:
  - BUworks needs to be contacted to 'switch' the appointments (effective the date of the change) in order to keep the benefits intact, then:
    - Upon completion of switch being completed, a termination form needs to be completed on the (now) CE assignment.
    - And if the (now) MAIN assignment is to remain at 100%, then no other form needs to be processed.
  - $\circ$   $\;$  However, if the MAIN assignment is to revert to 50%, then:

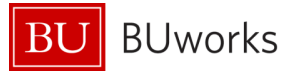

- A 'Maintain Form' needs to be processed to change the Employee Group (EG) on the position to Faculty Part-time and upon completion
- An Employee Position Update (EPU) form needs to be processed, with:
  - the reason of 'Change to Employee Group'
  - Percent Time to 50%
  - Salary Amount changed to correct to the new pay

| <ol> <li><u>Professor</u> of <u>Religion</u> =         <ul> <li>MAIN*</li> <li>Primary</li> <li>Academic</li> <li>Joint Indicator selected</li> </ul> </li> <li><u>Professor</u> of <u>Theology</u> =         <ul> <li>CE (for Additional Assignment)</li> <li>Primary</li> <li>Academic</li> <li>Joint Indicator selected</li> </ul> </li> </ol> | <ul> <li>The MAIN assignment must be processed and completed prior to the initiation of the CE: <ol> <li>Create (or Maintain an existing vacant) position for the MAIN position, this will be the one with the pay. <ul> <li>[Follow the 'Create Position' or 'Maintain Position' instructions]</li> </ul> </li> <li>Upon completion of OM form, Hire employee into position with Hire form for Faculty</li> <li>[Follow the 'Faculty Hire' Form instructions]</li> <li>Then upon completion of Hire the unit of the 2<sup>nd</sup> appointment would: <ul> <li>Create (or Maintain an existing vacant) position for the CE Additional Assignment. In the comments, you must note: "CE for</li> </ul> </li> </ol></li></ul> |
|----------------------------------------------------------------------------------------------------|----------------------------------------------------------------------------------------------------|
|                                                                                                    | <ul> <li>In the comments, you must note: "CE forenter employees full name; eff:date" [Follow the 'CE Create Position' or 'CE Maintain Position instructions]</li> <li>4. Upon completion of OM form, Hire employee into position with Hire form* for Faculty. The Hire form will automatically turn into the Additional Assignment Hire form*.</li> </ul>                                                                                                    |

#### 3.1.4 Faculty employee has 3 Academic appointments

| Example                                    | How to set up in SAP                      |
|--------------------------------------------|-------------------------------------------|
| 1. <u>Professor</u> of <u>Psychology</u> = | The MAIN assignment must be processed and |

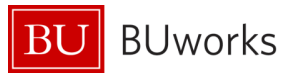

| <ul> <li>MAIN (this position will carry the pay)</li> <li>Primary</li> </ul>                                                                    | completed prior to the initiation of the CE:                                                                                                    |  |  |  |  |
|----------------------------------------------------------------------------------------------------|----------------------------------------------------------------------------------------------------|--|--|--|--|
| <ul> <li>Academic</li> <li><u>Professor</u> of <u>Psychiatry</u> =</li> <li>CE (Concurrent Employment for<br/>Additional Assignment)</li> </ul> | <ol> <li>Create (or Maintain an existing vacant)<br/>position for the MAIN position, this will be<br/>the one with the pay.<br/>[Follow the 'Create Position' or<br/>'Maintain Position' instructions]</li> </ol>                                                                                                    |  |  |  |  |
| <ul> <li>Secondary</li> <li>Academic</li> <li>Professor of Sociology =</li> </ul>                                                               | 2. Upon completion of OM form, Hire                                                                                                    |  |  |  |  |
| CE (Concurrent Employment for<br>Additional Assignment)                                                                                         | employee into position with Hire form for<br>Faculty                                                                                                    |  |  |  |  |
| <ul><li>Secondary</li><li>Academic</li></ul>                                                                                                    | [Follow the 'Faculty Hire' Form instructions]                                                                                                    |  |  |  |  |
|                                                                                                    | appointment would:                                                                                                    |  |  |  |  |
|                                                                                                    | <ol> <li>Create (or Maintain an existing vacant) position for the CE Additional Assignment. In the comments, you must note: "CE forenter employees full name; eff:date" [Follow the 'CE Create Position' or 'CE Maintain Position instructions]</li> <li>Upon completion of OM form, Hire employee into position with Hire form* for Faculty. The Hire form will automatically turn into the Additional Assignment Hire</li> </ol> |  |  |  |  |
|                                                                                                    | torm*.                                                                                                    |  |  |  |  |
|                                                                                                    | appointment would:                                                                                                    |  |  |  |  |
|                                                                                                    | <ol> <li>Create (or Maintain an existing vacant)<br/>position for the CE Additional Assignment.<br/>In the comments, you must note: "CE for<br/>enter employees full name;<br/>eff:date" [Follow the 'CE Create<br/>Position' or 'CE Maintain Position<br/>instructions]</li> </ol>                                                                                                    |  |  |  |  |
|                                                                                                    | <ol> <li>Upon completion of OM form, Hire<br/>employee into position with Hire form* for<br/>Faculty. The Hire form will automatically<br/>turn into the Additional Assignment Hire<br/>form*.</li> </ol>                                                                                                    |  |  |  |  |

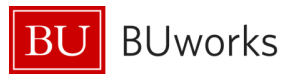

### 3.1.5 Faculty employee has 4 Academic appointments

| Example                                                                      | How to set up in SAP                                                 |
|------------------------------------------------------------------------------|----------------------------------------------------------------------|
| 1. <u>Professor</u> of <u>Psychology</u> =                                   | The MAIN assignment must be processed and                            |
| <ul> <li>MAIN (this position will carry the pay)</li> <li>Primary</li> </ul> | completed prior to the initiation of the CE:                         |
| Academic                                                                     | 1. Create (or Maintain an existing vacant)                           |
| 2. <u>Professor</u> of <u>Psychiatry</u> =                                   | position for the MAIN position, this will be                         |
| CE (Concurrent Employment for                                                | the one with the pay.                                                |
| Additional Assignment)                                                       | [Follow the 'Create Position' or                                     |
| Secondary                                                                    | 'Maintain Position' instructions]                                    |
| Academic                                                                     | 2. Un en econolation of OM forms I line                              |
| 3. <u>Professor</u> of <u>Sociology</u> =                                    | 2. Upon completion of UNI form, Hire                                 |
| CE (Concurrent Employment for                                                | Enclique into position with Hire form for                            |
| Additional Assignment)                                                       | [Follow the 'Faculty Hire' Form instructions]                        |
| Secondary                                                                    |                                                                      |
| Academic     Drofossor of Cosial Work                                        | Then upon completion of Hire the unit of the 2 <sup>nd</sup>         |
| 4. <u>Projessor</u> of <u>social Work</u> =                                  | appointment would:                                                   |
| Additional Assignment)                                                       |                                                                      |
| Secondary                                                                    | 3. Create (or Maintain an existing vacant)                           |
| Academic                                                                     | position for the CE Additional Assignment.                           |
|                                                                              | In the comments, you must note: "CE for                              |
|                                                                              | eff: date "[Follow the 'CE Create                                    |
|                                                                              | Position' or 'CE Maintain Position                                   |
|                                                                              | instructions]                                                        |
|                                                                              | 4. Upon completion of OM form, Hire                                  |
|                                                                              | employee into position with Hire form* for                           |
|                                                                              | Faculty. The Hire form will automatically                            |
|                                                                              | turn into the Additional Assignment Hire                             |
|                                                                              | form*.                                                               |
|                                                                              | Then upon completion of Hire the unit of the 3 <sup>rd</sup>         |
|                                                                              | appointment would:                                                   |
|                                                                              | 5. Create (or Maintain an existing vacant)                           |
|                                                                              | position for the CE Additional Assignment.                           |
|                                                                              | In the comments, you must note: "CE for                              |
|                                                                              | enter employees full name;                                           |
|                                                                              | en:uale [Follow the 'CE Create<br>Position' or 'CE Maintain Position |
|                                                                              | instructions                                                         |
|                                                                              | 6. Upon completion of OM form, Hire                                  |
|                                                                              | employee into position with Hire form* for                           |
|                                                                              | Faculty. The Hire form will automatically                            |
|                                                                              | turn into the Additional Assignment Hire                             |

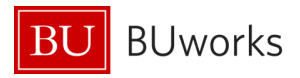

| form*.                                                                                                    |
|----------------------------------------------------------------------------------------------------|
| Then upon completion of Hire the unit of the 4 <sup>th</sup> appointment would:                                                                                                    |
| <ol> <li>Create (or Maintain an existing vacant)<br/>position for the CE Additional Assignment.<br/>In the comments, you must note: "CE for<br/>enter employees full name;<br/>eff:date" [Follow the 'CE Create<br/>Position' or 'CE Maintain Position<br/>instructions]</li> <li>Upon completion of OM form, Hire<br/>employee into position with Hire form* for<br/>Faculty. The Hire form will automatically<br/>turn into the Additional Assignment Hire<br/>form*.</li> </ol> |
|                                                                                                    |

### 3.1.6 Faculty employee has 5 Academic appointments

| Example                                                                                                    | How to set up in SAP                                                                                                    |
|----------------------------------------------------------------------------------------------------|----------------------------------------------------------------------------------------------------|
| <ol> <li><u>Professor</u> of <u>Psychology</u> =         <ul> <li>MAIN (this position will carry the pay)</li> <li>Primary</li> <li>Academic</li> </ul> </li> <li><u>Professor</u> of <u>Psychiatry</u> =         <ul> <li>CE (Concurrent Employment for Additional Assignment)</li> <li>Secondary</li> </ul> </li> </ol> | <ul> <li>The MAIN assignment must be processed and completed prior to the initiation of the CE:</li> <li>1. Create (or Maintain an existing vacant) position for the MAIN position, this will be the one with the pay.</li> <li>[Follow the 'Create Position' or 'Maintain Position' instructions]</li> </ul> |
| <ul> <li>Academic</li> <li>3. <u>Professor</u> of <u>Sociology</u> =</li> <li>CE (Concurrent Employment for<br/>Additional Assignment)</li> <li>Secondary</li> <li>Academic</li> <li><u>Professor</u> of <u>Social Work</u> =</li> <li>CE (Concurrent Employment for</li> </ul>                                           | <ol> <li>Upon completion of OM form, Hire<br/>employee into position with Hire form for<br/>Faculty</li> <li>[Follow the 'Faculty Hire' Form instructions]</li> <li>Then upon completion of Hire the unit of the 2<sup>nd</sup><br/>appointment would:</li> </ol>                                             |
| Additional Assignment)<br>• Secondary<br>• Academic<br>5. <u>Professor</u> of <u>Religion</u> =<br>• CE (Concurrent Employment for<br>Additional Assignment)<br>• Secondary                                                                                                    | <ol> <li>Create (or Maintain an existing vacant)<br/>position for the CE Additional Assignment.<br/>In the comments, you must note: "CE for<br/>enter employees full name;<br/>eff:date" [Follow the 'CE Create<br/>Position' or 'CE Maintain Position<br/>instructions]</li> </ol>                           |

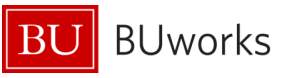

| Academic | <ol> <li>Upon completion of OM form, Hire<br/>employee into position with Hire form* for<br/>Faculty. The Hire form will automatically<br/>turn into the Additional Assignment Hire<br/>form*.</li> </ol>                                                                                                    |
|----------|----------------------------------------------------------------------------------------------------|
|          | Then upon completion of Hire the unit of the 3 <sup>rd</sup> appointment would:                                                                                                    |
|          | <ol> <li>Create (or Maintain an existing vacant) position for the CE Additional Assignment. In the comments, you must note: "CE forenter employees full name; eff:date" [Follow the 'CE Create Position' or 'CE Maintain Position instructions]</li> <li>Upon completion of OM form, Hire employee into position with Hire form* for Faculty. The Hire form will automatically turn into the Additional Assignment Hire form*.</li> </ol> |
|          | Then upon completion of Hire the unit of the 4 <sup>th</sup><br>appointment would:                                                                                                    |
|          | <ol> <li>Create (or Maintain an existing vacant) position for the CE Additional Assignment. In the comments, you must note: "CE forenter employees full name; eff:date" [Follow the 'CE Create Position' or 'CE Maintain Position instructions]</li> <li>Upon completion of OM form, Hire employee into position with Hire form* for Faculty. The Hire form will automatically turn into the Additional Assignment Hire</li> </ol>        |
|          | form*.                                                                                                    |
|          | Then upon completion of Hire the unit of the 5 <sup>th</sup> appointment would:                                                                                                    |
|          | <ol> <li>Create (or Maintain an existing vacant)<br/>position for the CE Additional Assignment.<br/>In the comments, you must note: "CE for<br/>enter employees full name;<br/>eff:date" [Follow the 'CE Create<br/>Position' or 'CE Maintain Position</li> </ol>                                                                                                    |

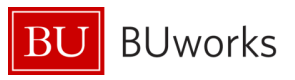

|  | instructions]<br>10. Upon completion of OM form, Hire<br>employee into position with Hire form* for<br>Faculty. The Hire form will automatically<br>turn into the Additional Assignment Hire<br>form*. |
|--|----------------------------------------------------------------------------------------------------|
|--|----------------------------------------------------------------------------------------------------|

# 3.1.7 Faculty employee has 1 Academic & 1 Administrative appointments

| Example                                                                                   | How to set up in SAP                                                                                                    |
|-------------------------------------------------------------------------------------------|----------------------------------------------------------------------------------------------------|
| 1. <u>Professor</u> of <u>Mechanical</u>                                                  | The MAIN assignment must be processed and                                                                                                    |
| <ul> <li><u>Engineering</u> =</li> <li>MAIN (this position will carry the pay)</li> </ul> | completed prior to the initiation of the CE:                                                                                                    |
| <ul> <li>Primary</li> <li>Academic</li> <li>Chair of Mechanical Engineering</li> </ul>    | <ol> <li>Create (or Maintain an existing vacant)<br/>position for the MAIN position, this will be<br/>the one with the pay.</li> </ol>                                                                                                    |
| =                                                                                         | [Follow the 'Create Position' or                                                                                                    |
| <ul> <li>CE (Concurrent Employment for<br/>Additional Assignment)</li> </ul>              | 'Maintain Position' instructions]                                                                                                    |
| <ul><li> Primary</li><li> Administrative</li></ul>                                        | <ol> <li>Upon completion of OM form, Hire<br/>employee into position with Hire form for<br/>Faculty</li> </ol>                                                                                                    |
|                                                                                           | [Follow the 'Faculty Hire' Form instructions]                                                                                                    |
|                                                                                           | Then upon completion of Hire the unit of the 2 <sup>nd</sup>                                                                                                    |
|                                                                                           | appointment would:                                                                                                    |
|                                                                                           | <ol> <li>Create (or Maintain an existing vacant) position for the CE Additional Assignment.<br/>In the comments, you must note: "CE forenter employees full name; eff:date" [Follow the 'CE Create Position' or 'CE Maintain Position instructions]</li> <li>Upon completion of OM form Hire</li> </ol> |
|                                                                                           | employee into position with Hire form* for<br>Faculty. The Hire form will automatically<br>turn into the Additional Assignment Hire<br>form*.                                                                                                    |

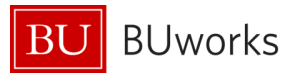

# 3.1.8 Faculty employee has 2 Academic & 1 Administrative appointments

| Example                                                                                                    | How to set up in SAP                                                                                                    |
|----------------------------------------------------------------------------------------------------|----------------------------------------------------------------------------------------------------|
| 1. <u>Professor</u> of <u>Mechanical</u><br><u>Engineering</u> =                                                                                                    | The MAIN assignment must be processed and completed prior to the initiation of the CE:                                                                                                    |
| <ul> <li>MAIN (this position will carry the pay)</li> <li>Primary</li> <li>Academic</li> <li><u>Professor</u> of <u>Physics</u> =</li> <li>CE (Concurrent Employment for<br/>Additional Assignment)</li> </ul> | <ol> <li>Create (or Maintain an existing vacant)<br/>position for the MAIN position, this will be<br/>the one with the pay.<br/>[Follow the 'Create Position' or<br/>'Maintain Position' instructions]</li> </ol>                                                                                                    |
| <ul> <li>Secondary</li> <li>Academic</li> <li>3. <u>Chair</u> of <u>Mechanical Engineering</u> =</li> <li>CE (Concurrent Employment for<br/>Additional Assignment)</li> </ul>                                  | <ol> <li>Upon completion of OM form, Hire<br/>employee into position with Hire form for<br/>Faculty</li> <li>[Follow the 'Faculty Hire' Form instructions]</li> </ol>                                                                                                    |
| <ul><li>Primary</li><li>Administrative</li></ul>                                                                                                    | Then upon completion of Hire the unit of the 2 <sup>nd</sup> appointment would:                                                                                                    |
|                                                                                                    | <ol> <li>Create (or Maintain an existing vacant) position for the CE Additional Assignment. In the comments, you must note: "CE forenter employees full name; eff:date" [Follow the 'CE Create Position' or 'CE Maintain Position instructions]</li> <li>Upon completion of OM form, Hire employee into position with Hire form* for Faculty. The Hire form will automatically turn into the Additional Assignment Hire form*.</li> </ol> |
|                                                                                                    | Then upon completion of Hire the unit of the 3 <sup>rd</sup> appointment would:                                                                                                    |
|                                                                                                    | <ol> <li>Create (or Maintain an existing vacant) position for the CE Additional Assignment. In the comments, you must note: "CE forenter employees full name; eff:date" [Follow the 'CE Create Position' or 'CE Maintain Position instructions]</li> <li>Upon completion of OM form, Hire employee into position with Hire form* for</li> </ol>                                                                                           |

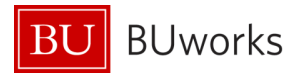

|  | Faculty. The Hire form will automatically turn into the Additional Assignment Hire form*. |
|--|-------------------------------------------------------------------------------------------|
|--|-------------------------------------------------------------------------------------------|

# 3.1.9 Faculty employee has 3 Academic & 1 Administrative appointments

| Example                                                     | How to set up in SAP                                         |
|-------------------------------------------------------------|--------------------------------------------------------------|
| 4. <u>Professor</u> of <u>Mechanical</u>                    | The MAIN assignment must be processed and                    |
| <u>Engineering</u> =                                        | completed prior to the initiation of the CE:                 |
| <ul> <li>MAIN (this position will carry the pay)</li> </ul> |                                                              |
| Primary                                                     | 1. Create (or Maintain an existing vacant)                   |
| Academic                                                    | position for the MAIN position, this will be                 |
| 5. <u>Professor</u> of <u>Physics</u> =                     | the one with the pay.                                        |
| CE (Concurrent Employment for                               | [Follow the 'Create Position' or                             |
| Additional Assignment)                                      | 'Maintain Position' instructions]                            |
| Secondary                                                   |                                                              |
| Academic                                                    | 2. Upon completion of OM form, Hire                          |
| 6. <u>Professor</u> of <u>Biomedical</u> =                  | employee into position with Hire form for                    |
| CE (Concurrent Employment for                               | Faculty                                                      |
| Additional Assignment)                                      | [Follow the 'Faculty Hire' Form instructions]                |
| Secondary                                                   | Then upon completion of Hire the unit of the 2 <sup>nd</sup> |
| Academic                                                    | men upon completion of thre the unit of the 2                |
| 7. <u>Chair</u> of <u>Mechanical Engineering</u> =          | appointment would:                                           |
| CE (Concurrent Employment for     Additional Assignment)    | 3 Create (or Maintain an existing vacant)                    |
|                                                             | position for the CE Additional Assignment.                   |
|                                                             | In the comments, you must note: "CE for                      |
| Administrative                                              | enter employees full name ;                                  |
|                                                             | eff: date ." [Follow the 'CE Create                          |
|                                                             | Position' or 'CE Maintain Position                           |
|                                                             | instructions]                                                |
|                                                             | 4. Upon completion of OM form, Hire                          |
|                                                             | employee into position with Hire form* for                   |
|                                                             | Faculty. The Hire form will automatically                    |
|                                                             | turn into the Additional Assignment Hire                     |
|                                                             | form*                                                        |
|                                                             |                                                              |
|                                                             | Then upon completion of Hire the unit of the 3 <sup>rd</sup> |
|                                                             | appointment would:                                           |
|                                                             |                                                              |
|                                                             | 5. Create (or Maintain an existing vacant)                   |
|                                                             | position for the CE Additional Assignment.                   |
|                                                             | In the comments, you must note: "CE for                      |
|                                                             | enter employees full name;                                   |

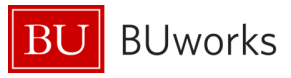

| eff:date" [Follow the 'CE Create<br>Position' or 'CE Maintain Position<br>instructions]<br>6. Upon completion of OM form, Hire<br>employee into position with Hire form* for<br>Faculty. The Hire form will automatically<br>turn into the Additional Assignment Hire<br>form* |
|----------------------------------------------------------------------------------------------------|
| Then upon completion of Hire the unit of the 4 <sup>th</sup> appointment would:                                                                                                    |
| position for the CE Additional Assignment.<br>In the comments, you must note: "CE for<br>enter employees full name;<br>eff:date" [Follow the 'CE Create<br>Position' or 'CE Maintain Position<br>instructions]                                                                 |
| <ol> <li>Upon completion of OM form, Hire<br/>employee into position with Hire form* for<br/>Faculty. The Hire form will automatically<br/>turn into the Additional Assignment Hire<br/>form*.</li> </ol>                                                                      |

# 3.1.10 Faculty employee has 4 Academic & 1 Administrative appointments

| Example                                    | How to set up in SAP                                         |
|--------------------------------------------|--------------------------------------------------------------|
| 1. <u>Professor</u> of <u>Psychology</u> = | The MAIN assignment must be processed and                    |
| <ul> <li>Primary</li> </ul>                | completed prior to the initiation of the CE:                 |
| Academic                                   | 1. Create (or Maintain an existing vacant)                   |
| 2. <u>Professor</u> of <u>Psychiatry</u> = | position for the MAIN position, this will be                 |
| CE (Concurrent Employment for              | the one with the pay.                                        |
| Additional Assignment)                     | [Follow the 'Create Position' or                             |
| Secondary                                  | 'Maintain Position' instructions]                            |
| Academic                                   |                                                              |
| 3. <u>Professor</u> of <u>Sociology</u> =  | 2. Upon completion of OM form, Hire                          |
| CE (Concurrent Employment for              | employee into position with Hire form for                    |
| Additional Assignment)                     | Faculty                                                      |
| Secondary                                  | [Follow the 'Faculty Hire' Form instructions]                |
| Academic                                   |                                                              |
| 4. Professor of Social Work =              | Then upon completion of Hire the unit of the 2 <sup>nd</sup> |

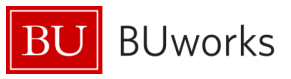

| <ul> <li>CE (Concurrent Employment for<br/>Additional Assignment)</li> </ul>                                                                                                    | appointment would:                                                                                                    |
|----------------------------------------------------------------------------------------------------|----------------------------------------------------------------------------------------------------|
| <ul> <li>Secondary</li> <li>Academic</li> <li>Chair of <u>Mechanical Engineering</u></li> <li>CE (Concurrent Employment for<br/>Additional Assignment)</li> <li>Primary</li> <li>Administrative</li> </ul> | <ol> <li>Create (or Maintain an existing vacant)<br/>position for the CE Additional Assignment.<br/>In the comments, you must note: "CE for<br/>enter employees full name;<br/>eff:date" [Follow the 'CE Create<br/>Position' or 'CE Maintain Position<br/>instructions]</li> <li>Upon completion of OM form, Hire<br/>employee into position with Hire form* for<br/>Faculty. The Hire form will automatically<br/>turn into the Additional Assignment Hire<br/>form*.</li> </ol> |
|                                                                                                    | Then upon completion of Hire the unit of the 3 <sup>rd</sup> appointment would:                                                                                                    |
|                                                                                                    | <ol> <li>Create (or Maintain an existing vacant)<br/>position for the CE Additional Assignment.<br/>In the comments, you must note: "CE for<br/>enter employees full name;<br/>eff:date" [Follow the 'CE Create<br/>Position' or 'CE Maintain Position<br/>instructions]</li> <li>Upon completion of OM form, Hire<br/>employee into position with Hire form* for<br/>Faculty. The Hire form will automatically<br/>turn into the Additional Assignment Hire<br/>form*.</li> </ol> |
|                                                                                                    | Then upon completion of Hire the unit of the 4 <sup>th</sup> appointment would:                                                                                                    |
|                                                                                                    | <ul> <li>7. Create (or Maintain an existing vacant) position for the CE Additional Assignment. In the comments, you must note: "CE forenter employees full name; eff:date" [Follow the 'CE Create Position' or 'CE Maintain Position instructions]</li> <li>8. Upon completion of OM form, Hire employee into position with Hire form* for Faculty. The Hire form will automatically turn into the Additional Assignment Hire form*.</li> </ul>                                    |
|                                                                                                    | 1                                                                                                    |

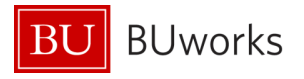

| Then upon completion of Hire the unit of the 5 <sup>th</sup><br>appointment would:                                                                                                    |
|----------------------------------------------------------------------------------------------------|
| <ul> <li>9. Create (or Maintain an existing vacant) position for the CE Additional Assignment. In the comments, you must note: "CE forenter employees full name; eff:date" [Follow the 'CE Create Position' or 'CE Maintain Position instructions]</li> <li>10. Upon completion of OM form, Hire employee into position with Hire form* for Faculty. The Hire form will automatically turn into the Additional Assignment Hire form*.</li> </ul> |
|                                                                                                    |

# 3.1.11 Faculty employee has 1 Academic & 2 Administrative appointments

| Example                                                     | How to set up in SAP                                        |
|-------------------------------------------------------------|-------------------------------------------------------------|
| 3. <u>Professor</u> of <u>Mechanical</u>                    | The MAIN assignment must be processed and                   |
| <u>Engineering</u> =                                        | completed prior to the initiation of the CE:                |
| <ul> <li>MAIN (this position will carry the pay)</li> </ul> |                                                             |
| Primary                                                     | 1. Create (or Maintain an existing vacant)                  |
| Academic                                                    | position for the MAIN position, this will be                |
| 4. <u>Chair</u> of <u>Mechanical Engineering</u> =          | the one with the pay.                                       |
| CE (Concurrent Employment for                               | [Follow the 'Create Position' or                            |
| Additional Assignment)                                      | 'Maintain Position' instructions]                           |
| Primary                                                     |                                                             |
| Administrative                                              | 2. Upon completion of OM form, Hire                         |
| 5. <u>Program Director</u> of <u>Engineering</u> =          | employee into position with Hire form for                   |
| <ul> <li>CE (Concurrent Employment for</li> </ul>           | Faculty                                                     |
| Additional Assignment)                                      | [Follow the 'Faculty Hire' Form instructions]               |
| Secondary                                                   | nd and a second second                                      |
| Administrative                                              | Then upon completion of Hire the unit of the 2 <sup>m</sup> |
|                                                             | appointment would:                                          |
|                                                             |                                                             |
|                                                             | 3. Create (or Maintain an existing vacant)                  |
|                                                             | position for the CE Additional Assignment.                  |
|                                                             | in the comments, you must note: "CE for                     |
|                                                             | enter employees full name;                                  |
|                                                             | en:                                                         |
|                                                             | Position or CE Maintain Position                            |

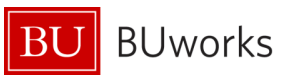

| instructions]<br>4. Upon completion of OM form, Hire<br>employee into position with Hire form* for<br>Faculty. The Hire form will automatically                                                                                                    |
|----------------------------------------------------------------------------------------------------|
| form*.                                                                                                    |
| Then upon completion of Hire the unit of the 3 <sup>ra</sup> appointment would:                                                                                                    |
| <ol> <li>Create (or Maintain an existing vacant)<br/>position for the CE Additional Assignment.<br/>In the comments, you must note: "CE for<br/>enter employees full name;<br/>eff:date" [Follow the 'CE Create<br/>Position' or 'CE Maintain Position<br/>instructions]</li> </ol> |
| <ol> <li>Upon completion of OM form, Hire<br/>employee into position with Hire form* for<br/>Faculty. The Hire form will automatically<br/>turn into the Additional Assignment Hire<br/>form*.</li> </ol>                                                                           |

# 3.1.12 Faculty employee has 1 Academic & 3 Administrative appointments

| Example                                                     | How to set up in SAP                                         |
|-------------------------------------------------------------|--------------------------------------------------------------|
| 1. <u>Professor</u> of <u>Mechanical</u>                    | The MAIN assignment must be processed and                    |
| <u>Engineering</u> =                                        | completed prior to the initiation of the CE:                 |
| <ul> <li>MAIN (this position will carry the pay)</li> </ul> |                                                              |
| Primary                                                     | 1. Create (or Maintain an existing vacant)                   |
| Academic                                                    | position for the MAIN position, this will be                 |
| 2. <u>Chair</u> of <u>Mechanical Engineering</u> =          | the one with the pay.                                        |
| CE (Concurrent Employment for                               | [Follow the 'Create Position' or                             |
| Additional Assignment)                                      | 'Maintain Position' instructions]                            |
| Primary                                                     |                                                              |
| Administrative                                              | 2. Upon completion of OM form, Hire                          |
| 3. <u>Program Director</u> of <u>Engineering</u> =          | employee into position with Hire form for                    |
| CE (Concurrent Employment for                               | Faculty                                                      |
| Additional Assignment)                                      | [Follow the 'Faculty Hire' Form instructions]                |
| Secondary                                                   |                                                              |
| Administrative                                              | Then upon completion of Hire the unit of the 2 <sup>nd</sup> |
| 4. <u>Program Director</u> of <u>Physics</u> =              | appointment would:                                           |
| CE (Concurrent Employment for                               |                                                              |
| Additional Assignment)                                      | 3. Create (or Maintain an existing vacant)                   |

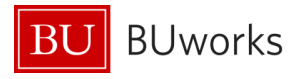

| <ul><li>Secondary</li><li>Administrative</li></ul> | <ul> <li>position for the CE Additional Assignment.</li> <li>In the comments, you must note: "CE forenter employees full name;</li> <li>eff:date" [Follow the 'CE Create Position' or 'CE Maintain Position instructions]</li> <li>4. Upon completion of OM form, Hire employee into position with Hire form* for Faculty. The Hire form will automatically turn into the Additional Assignment Hire form*.</li> </ul>                    |
|----------------------------------------------------|----------------------------------------------------------------------------------------------------|
|                                                    | Then upon completion of Hire the unit of the 3 <sup>rd</sup> appointment would:                                                                                                    |
|                                                    | <ol> <li>Create (or Maintain an existing vacant) position for the CE Additional Assignment. In the comments, you must note: "CE forenter employees full name; eff:date" [Follow the 'CE Create Position' or 'CE Maintain Position instructions]</li> <li>Upon completion of OM form, Hire employee into position with Hire form* for Faculty. The Hire form will automatically turn into the Additional Assignment Hire form*.</li> </ol> |
|                                                    | Then upon completion of Hire the unit of the 4 <sup>th</sup> appointment would:                                                                                                    |
|                                                    | <ol> <li>Create (or Maintain an existing vacant)<br/>position for the CE Additional Assignment.<br/>In the comments, you must note: "CE for<br/>enter employees full name;<br/>eff:date" [Follow the 'CE Create<br/>Position' or 'CE Maintain Position<br/>instructions]</li> <li>Upon completion of OM form, Hire</li> </ol>                                                                                                    |
|                                                    | employee into position with Hire form* for<br>Faculty. The Hire form will automatically<br>turn into the Additional Assignment Hire<br>form*.                                                                                                    |

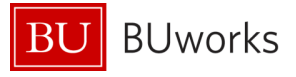

# 3.1.13 Faculty employee has 1 Academic & 4 Administrative appointments

| Example                                                                                                    | How to set up in SAP                                                                                                    |
|----------------------------------------------------------------------------------------------------|----------------------------------------------------------------------------------------------------|
| 1. <u>Professor</u> of <u>Mechanical</u>                                                                                                    | The MAIN assignment must be processed and                                                                                                    |
| <u>Engineering</u> =<br>• MAIN (this position will carry the pay)                                                                                                    | completed prior to the initiation of the CE:                                                                                                    |
| <ul> <li>Primary</li> <li>Academic</li> <li><u>Chair</u> of <u>Mechanical Engineering</u> =</li> <li>CE (Concurrent Employment for<br/>Additional Assignment)</li> </ul>                                                                                                    | <ol> <li>Create (or Maintain an existing vacant)<br/>position for the MAIN position, this will be<br/>the one with the pay.<br/>[Follow the 'Create Position' or<br/>(Maintain Position' instructions]</li> </ol>                                                                                                    |
| <ul> <li>Primary</li> <li>Administrative</li> <li>3. <u>Program Director</u> of <u>Engineering</u> =</li> </ul>                                                                                                    | <ol> <li>Upon completion of OM form, Hire<br/>employee into position with Hire form for</li> </ol>                                                                                                    |
| <ul> <li>CE (Concurrent Employment for<br/>Additional Assignment)</li> </ul>                                                                                                    | Faculty<br>[Follow the 'Faculty Hire' Form instructions]                                                                                                    |
| <ul> <li>Secondary</li> <li>Administrative</li> <li>4. <u>Program Director</u> of <u>Physics</u> =</li> </ul>                                                                                                    | Then upon completion of Hire the unit of the 2 <sup>nd</sup> appointment would:                                                                                                    |
| <ul> <li>CE (Concurrent Employment for<br/>Additional Assignment)</li> <li>Secondary</li> <li>Administrative</li> <li><u>Mentor</u> of <u>Graduate Students</u> =</li> <li>CE (Concurrent Employment for<br/>Additional Assignment)</li> <li>Secondary</li> <li>Administrative</li> </ul> | <ol> <li>Create (or Maintain an existing vacant) position for the CE Additional Assignment. In the comments, you must note: "CE forenter employees full name; eff:date" [Follow the 'CE Create Position' or 'CE Maintain Position instructions]</li> <li>Upon completion of OM form, Hire employee into position with Hire form* for Faculty. The Hire form will automatically</li> </ol> |
|                                                                                                    | turn into the Additional Assignment Hire form*.                                                                                                    |
|                                                                                                    | appointment would:                                                                                                    |
|                                                                                                    | <ul> <li>5. Create (or Maintain an existing vacant) position for the CE Additional Assignment. In the comments, you must note: "CE forenter employees full name; eff:date" [Follow the 'CE Create Position' or 'CE Maintain Position instructions]</li> <li>6. Upon completion of OM form, Hire</li> </ul>                                                                                |
|                                                                                                    | employee into position with Hire form* for                                                                                                    |

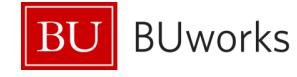

| Faculty. The Hire form will automatically turn into the Additional Assignment Hire form*.                                                                                                    |
|----------------------------------------------------------------------------------------------------|
| Then upon completion of Hire the unit of the 4 <sup>th</sup> appointment would:                                                                                                    |
| <ol> <li>Create (or Maintain an existing vacant)<br/>position for the CE Additional Assignment.<br/>In the comments, you must note: "CE for<br/>enter employees full name;<br/>eff:date" [Follow the 'CE Create<br/>Position' or 'CE Maintain Position<br/>instructions]</li> <li>Upon completion of OM form, Hire<br/>employee into position with Hire form* for<br/>Faculty. The Hire form will automatically<br/>turn into the Additional Assignment Hire<br/>form*.</li> </ol> |
| Then upon completion of Hire the unit of the 5 <sup>th</sup> appointment would:                                                                                                    |
| <ul> <li>9. Create (or Maintain an existing vacant) position for the CE Additional Assignment. In the comments, you must note: "CE forenter employees full name; eff:date" [Follow the 'CE Create Position' or 'CE Maintain Position instructions]</li> <li>10. Upon completion of OM form, Hire employee into position with Hire form* for Faculty. The Hire form will automatically turn into the Additional Assignment Hire form*.</li> </ul>                                   |
|                                                                                                    |

# 3.1.14 Faculty employee has 2 Academic & 2 Administrative appointments

| Example                                                          | How to set up in SAP                      |
|------------------------------------------------------------------|-------------------------------------------|
| 1. <u>Professor</u> of <u>Mechanical</u><br><u>Engineering</u> = | The MAIN assignment must be processed and |

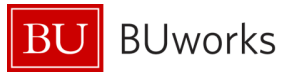

| <ul> <li>MAIN (this position will carry the pay)</li> <li>Primary</li> </ul>                                                                                                    | completed prior to the initiation of the CE:                                                                                                    |
|----------------------------------------------------------------------------------------------------|----------------------------------------------------------------------------------------------------|
| <ul> <li>Primary</li> <li>Academic</li> <li><u>Professor</u> of <u>Psychiatry</u> =</li> <li>CE (Concurrent Employment for<br/>Additional Assignment)</li> <li>Secondary</li> </ul>                 | <ol> <li>Create (or Maintain an existing vacant)<br/>position for the MAIN position, this will be<br/>the one with the pay.<br/>[Follow the 'Create Position' or<br/>'Maintain Position' instructions]</li> </ol>                                                                                                    |
| <ul> <li>Academic</li> <li>3. <u>Chair</u> of <u>Mechanical Engineering</u> =</li> <li>CE (Concurrent Employment for<br/>Additional Assignment)</li> <li>Primary</li> <li>Administrative</li> </ul> | <ol> <li>Upon completion of OM form, Hire<br/>employee into position with Hire form for<br/>Faculty</li> <li>[Follow the 'Faculty Hire' Form instructions]</li> </ol>                                                                                                    |
| <ul> <li>4. <u>Chair</u> of <u>Mechanical Engineering</u> =</li> <li>• CE (Concurrent Employment for</li> </ul>                                                                                     | appointment would:                                                                                                    |
| <ul> <li>Additional Assignment)</li> <li>Secondary</li> <li>Administrative</li> </ul>                                                                                                    | <ol> <li>Create (or Maintain an existing vacant) position for the CE Additional Assignment. In the comments, you must note: "CE forenter employees full name; eff:date" [Follow the 'CE Create Position' or 'CE Maintain Position instructions]</li> <li>Upon completion of OM form, Hire employee into position with Hire form* for Faculty. The Hire form will automatically turn into the Additional Assignment Hire form*.</li> </ol>                                          |
|                                                                                                    | Then upon completion of Hire the unit of the 3 <sup>rd</sup> appointment would:                                                                                                    |
|                                                                                                    | <ol> <li>Create (or Maintain an existing vacant)<br/>position for the CE Additional Assignment.<br/>In the comments, you must note: "CE for<br/>enter employees full name;<br/>eff:date" [Follow the 'CE Create<br/>Position' or 'CE Maintain Position<br/>instructions]</li> <li>Upon completion of OM form, Hire<br/>employee into position with Hire form* for<br/>Faculty. The Hire form will automatically<br/>turn into the Additional Assignment Hire<br/>form*.</li> </ol> |
|                                                                                                    | Then upon completion of Hire the unit of the 4 <sup>th</sup> appointment would:                                                                                                    |

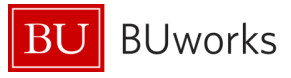

| <ol> <li>Create (or Maintain an existing vacant)<br/>position for the CE Additional Assignment.<br/>In the comments, you must note: "CE for<br/>enter employees full name;<br/>eff:date" [Follow the 'CE Create<br/>Position' or 'CE Maintain Position<br/>instructions]</li> </ol> |
|----------------------------------------------------------------------------------------------------|
| <ol> <li>Upon completion of OM form, Hire<br/>employee into position with Hire form* for<br/>Faculty. The Hire form will automatically<br/>turn into the Additional Assignment Hire<br/>form*.</li> </ol>                                                                           |

# 3.1.15 Faculty employee has 2 Academic & 3 Administrative appointments

| Example                                                     | How to set up in SAP                                        |
|-------------------------------------------------------------|-------------------------------------------------------------|
| 1. <u>Professor</u> of <u>Mechanical</u>                    | The MAIN assignment must be processed and                   |
| <u>Engineering</u> =                                        | completed prior to the initiation of the CE:                |
| <ul> <li>MAIN (this position will carry the pay)</li> </ul> |                                                             |
| Primary                                                     | 1. Create (or Maintain an existing vacant)                  |
| Academic                                                    | position for the MAIN position, this will be                |
| 2. <u>Professor</u> of <u>Psychiatry</u> =                  | the one with the pay.                                       |
| CE (Concurrent Employment for                               | [Follow the 'Create Position' or                            |
| Additional Assignment)                                      | 'Maintain Position' instructions]                           |
| Secondary                                                   |                                                             |
| Academic                                                    | 2. Upon completion of OM form, Hire                         |
| 3. <u>Chair</u> of <u>Mechanical Engineering</u> =          | employee into position with Hire form for                   |
| CE (Concurrent Employment for                               | Faculty                                                     |
| Additional Assignment)                                      | [Follow the 'Faculty Hire' Form instructions]               |
| Primary                                                     | nd nd                                                       |
| Administrative                                              | Then upon completion of Hire the unit of the 2 <sup>m</sup> |
| 4. <u>Chair</u> of <u>Mechanical Engineering</u> =          | appointment would:                                          |
| <ul> <li>CE (Concurrent Employment for</li> </ul>           |                                                             |
| Additional Assignment)                                      | 3. Create (or Maintain an existing vacant)                  |
| Secondary                                                   | position for the CE Additional Assignment.                  |
| Administrative                                              | In the comments, you must note: "CE for                     |
| 5. <u>Mentor</u> of <u>Graduate Students</u> =              | enter employees full name;                                  |
| <ul> <li>CE (Concurrent Employment for</li> </ul>           | eff:date" [Follow the 'CE Create                            |
| Additional Assignment)                                      | Position' or 'CE Maintain Position                          |
| Secondary                                                   | instructions]                                               |
| Administrative                                              | 4. Upon completion of OM form, Hire                         |
|                                                             | employee into position with Hire form* for                  |
|                                                             | Faculty. The Hire form will automatically                   |
|                                                             | turn into the Additional Assignment Hire                    |

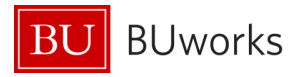

| form*.                                                                                                    |
|----------------------------------------------------------------------------------------------------|
| Then upon completion of Hire the unit of the 3 <sup>rd</sup>                                                                                                    |
| appointment would:                                                                                                    |
| <ol> <li>Create (or Maintain an existing vacant) position for the CE Additional Assignment. In the comments, you must note: "CE forenter employees full name; eff:date" [Follow the 'CE Create Position' or 'CE Maintain Position instructions]</li> <li>Upon completion of OM form, Hire employee into position with Hire form* for Faculty. The Hire form will automatically turn into the Additional Assignment Hire form*.</li> </ol> |
|                                                                                                    |
| Then upon completion of Hire the unit of the 4"<br>appointment would:                                                                                                    |
| <ol> <li>Create (or Maintain an existing vacant) position for the CE Additional Assignment. In the comments, you must note: "CE forenter employees full name; eff:date" [Follow the 'CE Create Position' or 'CE Maintain Position instructions]</li> <li>Upon completion of OM form, Hire employee into position with Hire form* for Faculty. The Hire form will automatically turn into the Additional Assignment Hire</li> </ol>        |
| form".                                                                                                    |
| Then upon completion of Hire the unit of the 5 <sup>th</sup>                                                                                                    |
| appointment would:                                                                                                    |
| <ol> <li>Create (or Maintain an existing vacant)<br/>position for the CE Additional Assignment.<br/>In the comments, you must note: "CE for<br/>enter employees full name;<br/>eff:date" [Follow the 'CE Create<br/>Position' or 'CE Maintain Position<br/>instructions]</li> </ol>                                                                                                    |
| <ol> <li>Upon completion of OM form, Hire<br/>employee into position with Hire form* for<br/>Faculty. The Hire form will automatically</li> </ol>                                                                                                    |

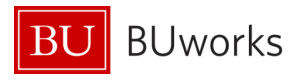

turn into the Additional Assignment Hire form\*.

# 3.1.16 Faculty employee has 3 Academic & 2 Administrative appointments

| Example                                                     | How to set up in SAP                                         |
|-------------------------------------------------------------|--------------------------------------------------------------|
| 1. <u>Professor</u> of <u>Mechanical</u>                    | The MAIN assignment must be processed and                    |
| <u>Engineering</u> =                                        | completed prior to the initiation of the CE:                 |
| <ul> <li>MAIN (this position will carry the pay)</li> </ul> |                                                              |
| Primary                                                     | 1. Create (or Maintain an existing vacant)                   |
| Academic                                                    | position for the MAIN position, this will be                 |
| 2. <u>Professor</u> of <u>Psychiatry</u> =                  | the one with the pay.                                        |
| CE (Concurrent Employment for     Additional Assignment)    | [Follow the "Create Position" or                             |
|                                                             | "Maintain Position" instructions]                            |
|                                                             | 2 Upon completion of OM form Hire                            |
| 3 Professor of Physics =                                    | employee into position with Hire form for                    |
| CE (Concurrent Employment for                               | Faculty                                                      |
| Additional Assignment)                                      | [Follow the 'Faculty Hire' Form instructions]                |
| Secondary                                                   |                                                              |
| Academic                                                    | Then upon completion of Hire the unit of the 2 <sup>nd</sup> |
| 4. <u>Chair</u> of <u>Mechanical Engineering</u> =          | appointment would:                                           |
| CE (Concurrent Employment for                               |                                                              |
| Additional Assignment)                                      | 3. Create (or Maintain an existing vacant)                   |
| Primary                                                     | In the comments, you must note: "CE for                      |
| Administrative     Drogram Director of Engineering -        | enter employees full name                                    |
| 5. <u>Program Director</u> 01 <u>Engineering</u> –          | eff: date ." [Follow the 'CE Create                          |
| Additional Assignment)                                      | Position' or 'CE Maintain Position                           |
| Secondary                                                   | instructions]                                                |
| Administrative                                              | 4. Upon completion of OM form, Hire                          |
|                                                             | employee into position with Hire form* for                   |
|                                                             | Faculty. The Hire form will automatically                    |
|                                                             | turn into the Additional Assignment Hire                     |
|                                                             | form*.                                                       |
|                                                             |                                                              |
|                                                             | Then upon completion of Hire the unit of the 3 <sup>rd</sup> |
|                                                             | appointment would:                                           |
|                                                             | 5. Create (or Maintain an existing vacant)                   |
|                                                             | position for the CE Additional Assignment.                   |
|                                                             | In the comments, you must note: "CE for                      |
|                                                             | enter employees full name;                                   |

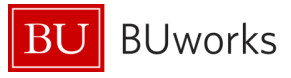

| <ul> <li>eff:date" [Follow the 'CE Create Position' or 'CE Maintain Position instructions]</li> <li>6. Upon completion of OM form, Hire employee into position with Hire form* for Faculty. The Hire form will automatically turn into the Additional Assignment Hire form*.</li> </ul>                                                                                                    |
|----------------------------------------------------------------------------------------------------|
| Then upon completion of Hire the unit of the 4 <sup>th</sup> appointment would:                                                                                                    |
| <ol> <li>Create (or Maintain an existing vacant) position for the CE Additional Assignment. In the comments, you must note: "CE forenter employees full name; eff:date" [Follow the 'CE Create Position' or 'CE Maintain Position instructions]</li> <li>Upon completion of OM form, Hire employee into position with Hire form* for Faculty. The Hire form will automatically turn into the Additional Assignment Hire form*.</li> </ol>        |
| Then upon completion of Hire the unit of the 5 <sup>th</sup> appointment would:                                                                                                    |
| <ul> <li>9. Create (or Maintain an existing vacant) position for the CE Additional Assignment. In the comments, you must note: "CE forenter employees full name; eff:date" [Follow the 'CE Create Position' or 'CE Maintain Position instructions]</li> <li>10. Upon completion of OM form, Hire employee into position with Hire form* for Faculty. The Hire form will automatically turn into the Additional Assignment Hire form*.</li> </ul> |
|                                                                                                    |

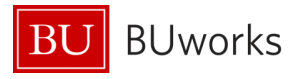

#### 3.1.17 Faculty employee has a 'Joint' Academic & 2 Administrative appointments

| Example                                                 | How to set up in SAP                                         |
|---------------------------------------------------------|--------------------------------------------------------------|
| 1. <u>Professor</u> of <u>Religion</u> =                | The MAIN assignment must be processed and                    |
| MAIN*                                                   | completed prior to the initiation of the CE:                 |
| Primary                                                 |                                                              |
| Academic                                                | 1. Create (or Maintain an existing vacant)                   |
| Joint Indicator selected                                | position for the MAIN position, this will be                 |
| 2. <u>Professor</u> of <u>Theology</u> =                | the one with the pay.                                        |
| CE (for Additional Assignment)                          | [Follow the 'Create Position' or                             |
| Primary                                                 | 'Maintain Position' instructions]                            |
| Academic                                                |                                                              |
| Joint Indicator selected                                | 2. Upon completion of OM form, Hire                          |
| 3. <u>Chair</u> of <u>Theology</u> =                    | employee into position with Hire form for                    |
| CE (Concurrent Employment for                           | Faculty                                                      |
| Additional Assignment)                                  | [Follow the Faculty Hire Form instructions]                  |
| Primary                                                 | Then upon completion of Hire the unit of the 2 <sup>nd</sup> |
| Administrative                                          | appointment would:                                           |
| 4. <u>Program Director</u> 01 <u>Religion</u> =         |                                                              |
| CE (Concurrent Employment for<br>Additional Assignment) | 3. Create (or Maintain an existing vacant)                   |
| <ul> <li>Secondary</li> </ul>                           | position for the CE Additional Assignment.                   |
|                                                         | In the comments, you must note: "CE for                      |
|                                                         | enter employees full name;                                   |
|                                                         | eff:date" [Follow the 'CE Create                             |
|                                                         | Position' or 'CE Maintain Position                           |
|                                                         | instructions]                                                |
|                                                         | 4. Upon completion of OM form, Hire                          |
|                                                         | employee into position with Hire form* for                   |
|                                                         | Faculty. The Hire form will automatically                    |
|                                                         | turn into the Additional Assignment Hire                     |
|                                                         | form*.                                                       |
|                                                         |                                                              |
|                                                         | Then upon completion of Hire the unit of the 3 <sup>rd</sup> |
|                                                         | appointment would:                                           |
|                                                         |                                                              |
|                                                         | 5. Create (or Maintain an existing vacant)                   |
|                                                         | position for the CE Additional Assignment.                   |
|                                                         | In the comments, you must note: "CE for                      |
|                                                         | enter employees full name;                                   |
|                                                         | eff:date" [Follow the 'CE Create                             |
|                                                         | Position' or 'CE Maintain Position                           |
|                                                         | instructions]                                                |
|                                                         | 6. Upon completion of OM form, Hire                          |
|                                                         | employee into position with Hire form* for                   |

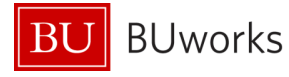

| Faculty. The Hire form will automatically turn into the Additional Assignment Hire form*.                                                                                                    |
|----------------------------------------------------------------------------------------------------|
| Then upon completion of Hire the unit of the 4 <sup>th</sup> appointment would:                                                                                                    |
| <ol> <li>Create (or Maintain an existing vacant) position for the CE Additional Assignment. In the comments, you must note: "CE forenter employees full name; eff:date" [Follow the 'CE Create Position' or 'CE Maintain Position instructions]</li> <li>Upon completion of OM form, Hire employee into position with Hire form* for Faculty. The Hire form will automatically turn into the Additional Assignment Hire form*.</li> </ol> |
|                                                                                                    |

# 3.1.18 Faculty employee is Director of Center (MAIN-Admin) & has 2 Academic appointments

| Example                                          | How to set up in SAP                                        |  |
|--------------------------------------------------|-------------------------------------------------------------|--|
| 1. Director of <u>Photonics</u> Center =         | The MAIN assignment must be processed and                   |  |
| MAIN (this position will carry the pay)          | completed prior to the initiation of the CE:                |  |
| Primary                                          |                                                             |  |
| Administrative                                   | 1. Create (or Maintain an existing vacant)                  |  |
| 2. <u>Professor</u> of <u>Computer Science</u> = | position for the MAIN position, this will be                |  |
| CE (Concurrent Employment for                    | the one with the pay.                                       |  |
| Additional Assignment)                           | [Follow the 'Create Position' or                            |  |
| Primary                                          | 'Maintain Position' instructions]                           |  |
| Academic                                         |                                                             |  |
| 3. <u>Professor</u> of <u>Mechanical</u>         | 2. Upon completion of OM form, Hire                         |  |
| <u>Engineering</u> =                             | employee into position with Hire form for                   |  |
| CE (Concurrent Employment for                    | Faculty                                                     |  |
| Additional Assignment)                           | [Follow the 'Faculty Hire' Form instructions]               |  |
| Secondary                                        | Then upon completion of the the unit of the 2 <sup>nd</sup> |  |
| Academic                                         | Then upon completion of Hire the unit of the 2              |  |
|                                                  | appointment would:                                          |  |
|                                                  | 3. Create (or Maintain an existing vacant)                  |  |
|                                                  | position for the CE Additional Assignment.                  |  |
|                                                  | In the comments, you must note: "CE for                     |  |
|                                                  | enter employees full name;                                  |  |
|                                                  | eff:                                                        |  |

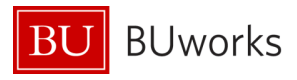

| <ul> <li>Position' or 'CE Maintain Position<br/>instructions]</li> <li>4. Upon completion of OM form, Hire<br/>employee into position with Hire form* for<br/>Faculty. The Hire form will automatically<br/>turn into the Additional Assignment Hire<br/>form*.</li> </ul>                                                                                                    |  |
|----------------------------------------------------------------------------------------------------|--|
| Then upon completion of Hire the unit of the 3 <sup>rd</sup> appointment would:                                                                                                    |  |
| <ol> <li>Create (or Maintain an existing vacant)<br/>position for the CE Additional Assignment.<br/>In the comments, you must note: "CE for<br/>enter employees full name;<br/>eff:date" [Follow the 'CE Create<br/>Position' or 'CE Maintain Position<br/>instructions]</li> <li>Upon completion of OM form, Hire<br/>employee into position with Hire form* for<br/>Faculty. The Hire form will automatically<br/>turn into the Additional Assignment Hire<br/>form*.</li> </ol> |  |

### 3.1.19 Faculty employee only doing primarily Research in a Center = 1 Acad & 1 Admin appointments

| Example                                                                                                    | How to set up in SAP                                                                                                    |  |
|----------------------------------------------------------------------------------------------------|----------------------------------------------------------------------------------------------------|--|
| <ol> <li>New Job of <u>'Center Faculty Member'</u> =         <ul> <li>MAIN*</li> <li>Primary</li> <li>Administrative</li> </ul> </li> <li>CE Professor of <u>Computer Science</u> =         <ul> <li>CE (Concurrent Employment for Additional Assignment)</li> <li>Primary</li> <li>Academic</li> </ul> </li> </ol> | <ul> <li>The MAIN assignment must be processed and completed prior to the initiation of the CE:</li> <li>1. Create (or Maintain an existing vacant) position for the MAIN position, this will be the one with the pay. <ul> <li>[Follow the 'Create Position' or 'Maintain Position' instructions]</li> </ul> </li> <li>2. Upon completion of OM form, Hire employee into position with Hire form for Faculty <ul> <li>[Follow the 'Faculty Hire' Form instructions]</li> </ul> </li> </ul> |  |
|                                                                                                    | appointment would:                                                                                                    |  |

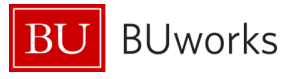

|--|

### 3.2 Termination of Faculty Appointments

When a faculty employee terminates their employment with Boston University, it is processed utilizing the Termination form or the Retirement form (if eligible). However, if they have more than one assignment there needs to be communication between the units that hold their appointments to determine if:

- All appointments are ending
  - 1. In this case, prior to ending the MAIN assignment, **all of the CE assignments must be terminated first** (Note: CE assignments are not eligible for retirement and are only terminated). The termination form would be initiated by the Faculty Payroll Coordinator in the unit holding the CE assignment. The effective date is the last day of the month (as their termination from the position will automatically update to begin on the 1<sup>st</sup> of the following month.
  - 2. Once all CE assignments have been terminated, then the Faculty Payroll Coordinator of the MAIN assignment is notified that they may initiate the Termination/Retirement form for the MAIN assignment.
- No appointments ending One of the secondary academic assignments wishes to become the MAIN assignment and current MAIN wishes to become secondary. This action must be done with great care as to not affect the benefits and pay records of the employee. Please contact HR/Provost Office to determine the best way to process as there are many various combinations of appointments.
- If the Dean wants to retain the employee as a Faculty Non-Compensated-Volunteer going forward, this is **not a termination** and may be processed through the forms:
  - 1. Faculty Payroll Coordinator must process a Maintain Position and note in the comments that "<u>employee (full name)</u> is changing to a Volunteer effective on <u>fill in the date</u>.

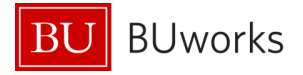

- 2. Once it completes, they will then process an EPU (Employee Position Update) form with the reason of 'Change to Employee Group' and enter all the data to put the employee into the updated volunteer position.
- 3. If employee has CE, then ALL assignments must be converted to Volunteer as well.

#### 3.3 Forms Relating to Faculty Data

- **Faculty Hire** used to hire, rehire, or hire into an Additional Assignment. The single form will automatically change into:
  - $\circ \quad$  a  $\mbox{Rehire}$  if the employee is retired or terminated in SAP, or
  - an **Additional Assignment**, if the faculty employee already exists in SAP. *Note: If* you were not expecting this, please stop and check with the Provost Office to find out who holds the MAIN Assignment to contact and discuss.
- **Faculty Data Maintenance** used to change/maintain the faculty data on a IT9001 record, or create a IT9001 record when needed/missing.
- **Employee Position Update** when a faculty member moves within the same school, gets a promotion, change in title or has a change to their PA, PSA, EG or ESG
- **Transfer** when a faculty employee moves to a different school/college or unit within a school under a different organization that the payroll coordinator does not have access to.
- **Position Change** when a faculty member moves within the same school that requires a new position [Ex: if going from graded staff position to faculty position]
- **Recurring Payment** used to pay money owed for services over their base salary that is for a period of more than one month. [Ex: if faculty employee is a Chair and should receive a stipend above their base salary, it would be paid through a recurring payment throughout their administrative appointment.]
- Additional Payment used to pay a 1 time payment for money owed over their base salary
- **Termination** used when employee is totally leaving BU (note: changing to volunteer status is not a termination). If faculty employee has CE, then the additional assignments must be terminated prior to the MAIN.
- **Retirement** used when employee is eligible for retirement status and is leaving BU. Note: if faculty employee has CE, then the additional assignments would be terminated (not retired) prior to processing the Retirement Action on the MAIN assignment
- Non-Reappointment/Non-Continuance when a faculty employee is given notice that their appointment will not be continuing.
- Education to maintain/create records for degrees/awards obtained by the faculty employee

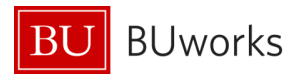

## 3.4 Corrections Relating to Faculty Data

| Correction needed                | Form                               | Fields                                                            |
|----------------------------------|------------------------------------|-------------------------------------------------------------------|
| Missing Appointment*             | Find the appropriate               |                                                                   |
|                                  | appointment scenario in Section    |                                                                   |
| *Refer to Section 3.1            | 3.1 and follow the instructions in |                                                                   |
|                                  | the 'How to set up in SAP'         |                                                                   |
|                                  | column.                            |                                                                   |
| Missing/Incorrect IT9001-        | Faculty Data Maintenance Form –    | - Make corrections to any of the                                  |
| Faculty Data on                  | After form opens:                  | fields that are missing or                                        |
| Appointment/Contract**           | - Review Actions                   | incorrect:                                                        |
|                                  | - Review Current Faculty           | <ul> <li>Active Status</li> </ul>                                 |
| **Refer to Section 2             | Contract Information Section       | <ul> <li>Affiliate Name (if app)</li> </ul>                       |
|                                  | - Highlight row of record that     | <ul> <li>Appointment Level</li> </ul>                             |
|                                  | needs correcting and               | <ul> <li>Appointment Type</li> <li>Contract Field Date</li> </ul> |
|                                  |                                    | Contract End Date     Contract Length                             |
|                                  |                                    | Contract Length     Contract Start Date                           |
|                                  |                                    | <ul> <li>Contract Type</li> </ul>                                 |
|                                  |                                    | <ul> <li>Coterminous</li> </ul>                                   |
|                                  |                                    | <ul> <li>Covered By</li> </ul>                                    |
|                                  |                                    | <ul> <li>Date of Tenure (if app)</li> </ul>                       |
|                                  |                                    | • Decision                                                        |
|                                  |                                    | • Decision Date                                                   |
|                                  |                                    | • FI HIRE Date                                                    |
|                                  |                                    | $\circ$ Initial Acad Appl Date                                    |
|                                  |                                    | $\circ$ Major Affiliate (if app)                                  |
|                                  |                                    | <ul> <li>Position/Rank Eff Date</li> </ul>                        |
|                                  |                                    | <ul> <li>Ten Review Year (if app)</li> </ul>                      |
|                                  |                                    | <ul> <li>Check all data prior to</li> </ul>                       |
|                                  |                                    | submitting                                                        |
|                                  |                                    | - Submit form                                                     |
|                                  |                                    | - Validate through PA20.                                          |
| Mismatch on Position             | OM Maintain                        | Make corrections to any of the fields                             |
| and/or Job titles***             |                                    | that are incorrect:                                               |
|                                  |                                    | - Job                                                             |
| ***Refer to Section 1.2          |                                    | - Position Long Name                                              |
| Note: this is only if there is a |                                    | For Position (Med) Name or Position                               |
| mismatch or incorrect. Does      |                                    | Abbreviation. Please note that it is                              |
| not include (for example)        |                                    | incorrect and what it should be in                                |
| when the employee gets           |                                    | the comment section for                                           |
| promoted to a new rank.          |                                    | Compensation/OM to update.                                        |
| That would require an OM         |                                    |                                                                   |
| and then EPU.                    |                                    |                                                                   |
| Position has wrong MCC           | OM Maintain                        | Master CostCenter                                                 |
| (Master Cost Center)             |                                    |                                                                   |
| Position in wrong                | OM Maintain                        | Organization Unit                                                 |
| Organization Unit                |                                    |                                                                   |

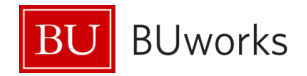

### 4 Glossary

Note: Format = **word**; related page number; <u>link to relating page #</u>, \*definition source, definition

- Academic; pg. 4; (Academic) \*, for professorial, instructional ranks which may also have a modifier of clinical, research, adjunct or emeritus. [Note: full listing of academic ranks are located in Section 1.2.1]
- Active Status; pg. 13; If the faculty employee is within his/her contract appointment agreement and is not terminated or retired from the university, then 'Active' should be selected/displayed. The 'Inactive' status is for terminated or retired status with the university.
- Administrative; pg. 4; (Administrative) \*, for professional duties that may require the management of a unit, division, program or employees. [Note: full listing of administrative ranks located in Section 1.2.2]
- **Appointment Level**; pg. 11; Identifies if the appointment is the Primary or Secondary Appointment for both the Appointment Type of Academic and Administrative. [Note: this can be determined by where the faculty employee does most of their work and mainly what their discipline is in.]
- **Appointment Type**; pg. 11; Identifies if the appointment is an Academic Appointment (such as Professor; full listing of Academic titles is located in Section 1.3) of an Administrative Appointment (such as Chair; full list of Administrative titles is located in Section 1.4)
- Concurrent Employment; pg. 9; (ConcurrentEmployment) -
- **Contract End Date**; pg. 13; This is the end date of the appointment. The format of the date is: mm/dd/yyyy; Ex: 01/01/2013
- **Contract Length**; pg. 13; The 'Contract Length' field is currently not a calculated field in SAP and can be updated at any time by entering the length of time the contract was for. The format of the date is yy.mm. If faculty employee had a contract for 2 ½ years the entry would be made as follows: 02.06 (2 years & 6 months). If they terminated after 35 months the entry would be made as follows: 02.11 (2 years & 11 months).
- **Contract Start Date**; pg. 12; This is the start date of the appointment. Note: there can be several 'Re-appointments' or 'Status Changes' for the same position/rank which will result in several 'Contract Start Dates' per position/rank. The format of the date is: mm/dd/yyyy; Ex: 01/01/2013
- **Contract Type**; pg. 12; This table correlates automatically which varies upon the selection made in the 'Covered By' field. [Full list of selection values noted in section2.2.3.]
- **Coterminous**; pg. 12; This means that the appointment will terminate if the MAIN position terminates [Ex.: Administrative appointments are coterminous, as there must be an active academic appointment for the administrative appointment to be active.]
- **Covered By**; pg 12; This determines the track and the Contract type that they are governed under. [Ex.: Tenure-TEN for CRC; FY-FPP for BUMC....]

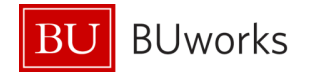

- **Current Rank**; pg.11; the current rank that the faculty employee holds defaults in from IT0001. It displays the title and the position number.
- **Date of Tenure**; pg. 12; This is the full date that the faculty employee obtained tenure. Faculty employees who have this filled in must be on a 'Covered By' of 'Tenure'. Note: This is only valid on the Charles River Campus as there is no tenure on the BU Medical Campus. The format of the date is: mm/dd/yyyy; Ex: 01/01/2013
- **Decision**; pg. 13; Identifies the outcome of the appointment approval (full selection list below in Section 2.2.4)
- **Decision Date**; pg. 13; This was the date that the final required approver signed off on the appointment. [Ex: President, Provost of Dean approval date.] The format of the date is: mm/dd/yyyy; Ex: 01/01/2013
- **Employee Group** ; pg. 4 ; (EmployeeGroup) \**D*+, is how employees are grouped based on similarities/differences in time, pay and/or benefits. Part of the Enterprise Structure.
- **Employee Subgroup**; pg. 4; (EmployeeSubgroup) \**D*+. are subdivisions of the Employee Groups which further define employees similarities/differences in time, pay and/or benefits. Part of the Enterprise Structure.
- Full Time Hire Date; pg. 11; This is the date that the faculty employee was hired as or became a Full-Time faculty employee. Note: Full-time is equal to 100if an employee leaves the university (terminates from the system and is rehired as a Full-time faculty, this should hold the date of the rehire not the original FT date. If they come back as a Part-Time or Volunteer, then the date should not be filled in. The format of the date is: mm/dd/yyyy; Ex: 01/01/2013
- Initial Academic Appointment Date; pg. 11; This is the very first effective date that a faculty employee ever held a faculty appointment with Boston University. The format of the date is: mm/dd/yyyy; Ex: 01/01/2013
- Job; pg. 5; (JOB) \*D Job is a type of object managed in SAP HCM Organizational Management module and is assigned to a position. Job classifies positions and allows standardized attributes to inherit to the position, such as qualifications, descriptions, US job attribute codes, and planned compensation. The validity date of each attribute defines whether data is current, historical or future. For Faculty this is the rank equivalent. [Examples: Professor, Clinical Associate Professor, Director, Dean...]
- Job #; pg. 5 ; (<u>JobNumber</u>) \* is the unique code number which is the identifier for a particular 'Job'
- Job Short Text; pg. 5; (JobShortText) \* is the unique code text which is the identifier for a particular Job's abbreviated title [ex: PROF = Professor. Full listing located in Sections 1.2.1 and 1.2.2]
- Joint; pg. 12; If the employee has a 'true' joint academic faculty appointment with 50/50 split for both pay and responsibilities divided equally between two units, and is agreed upon prior to the hire. Please contact the Provost Office prior to offering to employee for approval.
- **Major Affiliate & Affiliate Name**; pg. 12; to identify the affiliation an employee holds with any of the Outside Institutes/Practices Affiliated with Boston University.
- MAIN; pg. 8; (MAIN) -

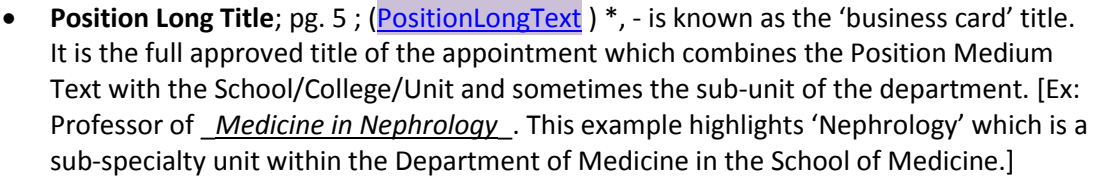

- **Position Medium Text**; pg. 5 ; (<u>PositionMedText</u>) \*, is the rank name [ex: Professor, Research Associate Professor...; Full listing located in Sections 1.2.1 and 1.2.2]
- **Position/Rank Effective Date**; pg. 11; This is the date that the Position/Rank was approved to be effective by.
- The format of the date is: mm/dd/yyyy; Ex: 01/01/2013
- Position Short Text; pg. 5; (PositionShortText) \*,- is usually the same as the Job Short Text; however, in some cases it is varied and needed to either group or distinguish between 'Job Short Texts'. For example, the 2 Instructor Jobs [INSTCR & INSTMC = INST for reporting purposes] and to distinguish differences for Executives [M6EXECSDEANS = PRES, PROV, ASCPROV or DEAN].
- Primary; pg. 8; (Primary) -
- **Tenure Review**; pg. 12; This is the year that the employee is due for their tenure review. Faculty employees who have this filled in must be on a 'Covered By' of 'Tenure Track'. [Ex: '2013']

#### Notes:

\*= Not in Data Dictionary \*D=Definition same as the Data Dictionary \*D+=Definition from the Data Dictionary + additional \*N=Definition not the same as the Data Dictionary **BUworks** 

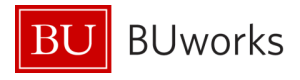

### 5 **IMPORTANT** Tips to Remember

- ✓ A faculty employee may only hold up to 5 appointments at any given time
- ✓ The MAIN Assignment carries all of the pay for the employee
- ✓ The MAIN Assignment will almost always be an Academic Assignment
- ✓ The MAIN Assignment must be established (completed) first in SAP prior to the initialization of any CE Additional Assignment(s).
- ✓ When either creating or maintaining a position for CE to note the following in the comment section: "CE for <u>enter faculty employees full name</u> effective on <u>enter the effective date</u>."
- ✓ If you are initiating the Faculty Hire and you are not the Faculty Actions Manager (FAM), please contact him/her for the faculty data needed to complete the hire form prior to initiating the form
- ✓ When a Faculty Employee is terminating and has CE assignments; the CE assignments must be terminated prior to the MAIN.
- ✓ If a Faculty Employee is changing from a paid to a volunteer ESG, then it is not a termination. There needs to be a Maintain Position form and an EPU processed to reflect the update of employment status on the faculty employee.